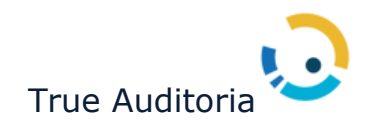

Sistema TMS Regulação e Faturamento

# Manual do Prestador

Website

www.trueauditoria.com.br

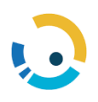

## Sumário

| 1. Introdução                                                                     | 4  |
|-----------------------------------------------------------------------------------|----|
| 2. Requisitos Necessários                                                         | 4  |
| <ol> <li>Como acessar solicitação de autorização e envio de lote guias</li> </ol> | 5  |
| 4. Autorização                                                                    | 7  |
| 4.1. Botões do módulo de Autorização                                              | 7  |
| 4.2. Incluir Pedido                                                               | 7  |
| 4.2.1. Inclusão de Consulta                                                       | 9  |
| 4.2.2. Inclusão de SADT                                                           | 11 |
| 4.2.3. Inclusão de Internação                                                     | 15 |
| 4.2.4. Incluir Prorrogação                                                        | 18 |
| 4.3. Histórico do Pedido                                                          | 20 |
| 4.4. Imprimir Guia                                                                | 20 |
| 4.5. Inserir anexo                                                                | 21 |
| 4.6. Situação Pedidos                                                             | 22 |
| 4.7. Responder Exigência                                                          | 23 |
| 4.8. Confirmar Tratamento Seriado                                                 | 24 |
| 4.9. Cancelamento Pedido                                                          | 25 |
| 4.10. Confirmar Internação                                                        | 26 |
| 4.11. Confirmar Alta                                                              | 27 |
| 5. Envio de Lote Guias                                                            | 28 |
| 5.1. Botões envio lote guias                                                      | 28 |
| 5.2. TISS                                                                         | 28 |
| 5.3. Importação XML TISS                                                          | 29 |
| 5.4. Segunda via de recibo de entrega                                             | 30 |
| 5.5. Situação Processamento do Lote.                                              | 31 |
| 5.6. Cancelamento de Lote                                                         | 32 |
| 5.7. Digitação TISS                                                               | 33 |
| 5.7.1. Digitando as Guias                                                         | 34 |
| 5.7.2. Salvando Guias                                                             | 35 |
| 5.7.3. Finalizando uma Guia                                                       | 36 |

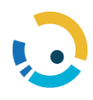

| 5.7.4. Imprimindo uma Guia             | 36 |
|----------------------------------------|----|
| 5.7.5. Pesquisando uma Guia            | 37 |
| 5.7.6. Reabrindo uma guia para ajustes | 38 |
| 5.8. Lotes de Faturamento              | 39 |
| 5.8.1. Gerando um Lote de Faturamento  | 39 |
| 5.8.2. Enviando um Lote de Faturamento | 40 |
| 5.9. Imprimindo Protocolo e Relatórios | 41 |
| 5.10. Pesquisando lotes de Faturamento | 44 |
| 5.11. Validador Esquema TISS           | 45 |
| 5.12. Anexando Documentos              | 45 |
| 6. TISS Regulação                      | 48 |
| 6.1. Informações TISS                  | 49 |

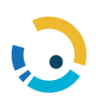

#### 1. Introdução

A solicitação de procedimentos médicos/OPME via internet é uma ferramenta de serviços online utilizada, pelos prestadores credenciados da GEAP, para solicitar procedimentos e exames no Padrão TISS. Assim, o atendimento de requisição de exames e execução de procedimentos são realizados de forma eletrônica, reduzindo o tempo para uma autorização e garantindo um atendimento mais ágil e efetivo.

Deste modo, seguindo o processo de modernização e aprimoramento dos serviços oferecidos na internet, a GEAP, em seu site www.geap.com.br, disponibiliza para os prestadores de serviços, o acompanhamento de toda solicitação de procedimentos médicos e OPME feita via sistema.

Este manual apresenta uma visão geral e concisa de cada opção disponível na ferramenta, proporcionando maior agilidade no dia a dia.

Abaixo, segue um passo a passo para a solicitação de autorização, e envio de lote guias, via internet de forma ilustrativa visando facilitar a compreensão de todo o processo de autorização via web.

#### 2. Requisitos Necessários

Para que o sistema possa funcionar de maneira adequada, é necessário utilizar um dos principais navegadores da atualidade, siga as instruções conforme o navegador da preferência do prestador:

- a) Microsoft Edge versão 10 ou superior;
- b) Google Chrome versão 10 ou superior; e
- c) Mozilla Firefox versão 10 ou superior.

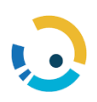

#### 3. Como acessar solicitação de autorização e envio de lote guias

Para solicitar uma autorização via internet é necessário acessar o site da GEAP <u>https://www2.geap.org.br/</u>, selecionar a opção "Prestador":

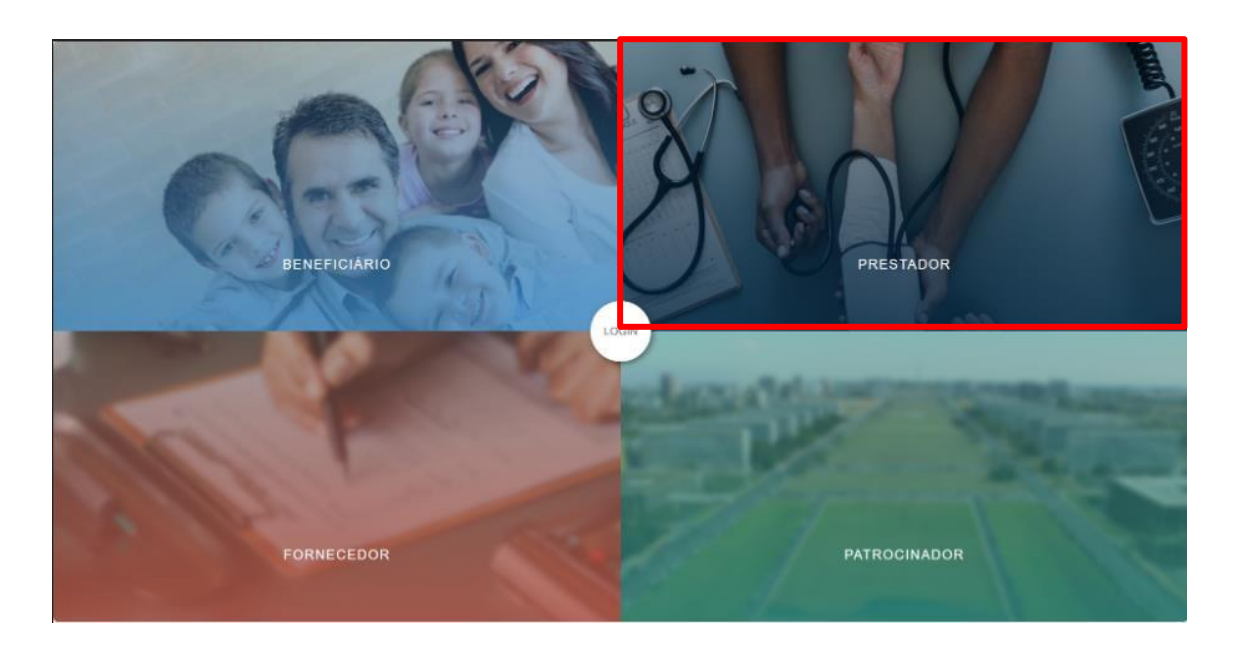

Acionar a opção "acessar portal"

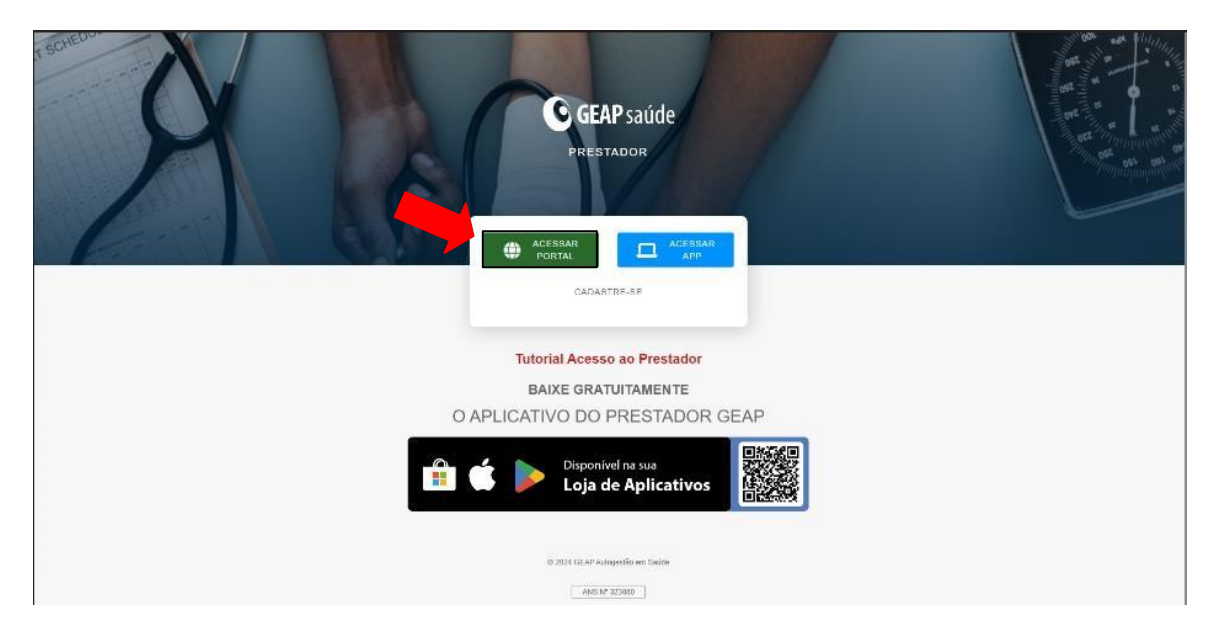

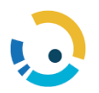

Para ter acesso a todas as opções dos serviços on-line o usuário deve iniciar com login preenchendo os dados cadastrais (Nº do Prestador e Sua senha):

| GEAP saúde                                |
|-------------------------------------------|
| Catalgo Acap Portal Internet<br>Prestador |
| ENTRON<br>ENDORCENTION DEFINIT            |
|                                           |

Na área do prestador acionar a opção 'Portal TISS'

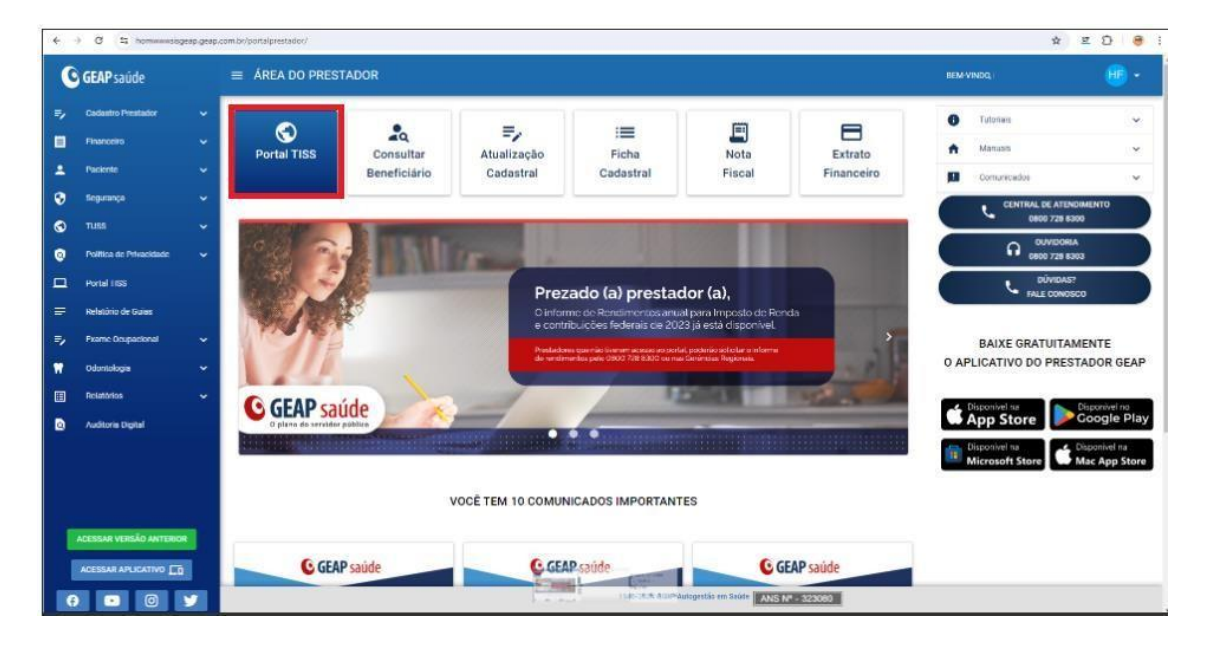

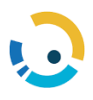

#### 4. Autorização

4.1. Botões do módulo de Autorização:

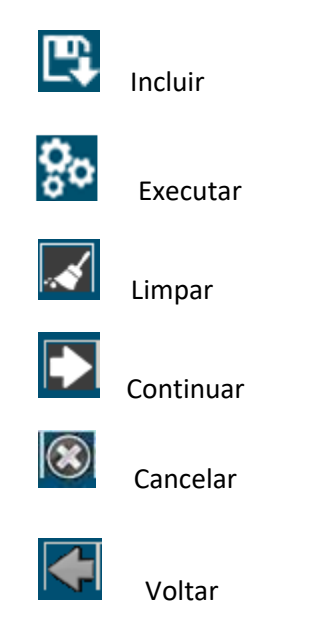

#### 4.2. Incluir Pedido

Para incluir um pedido de autorização, o usuário deverá acessar "Incluir Pedido" e informar o código do beneficiário:

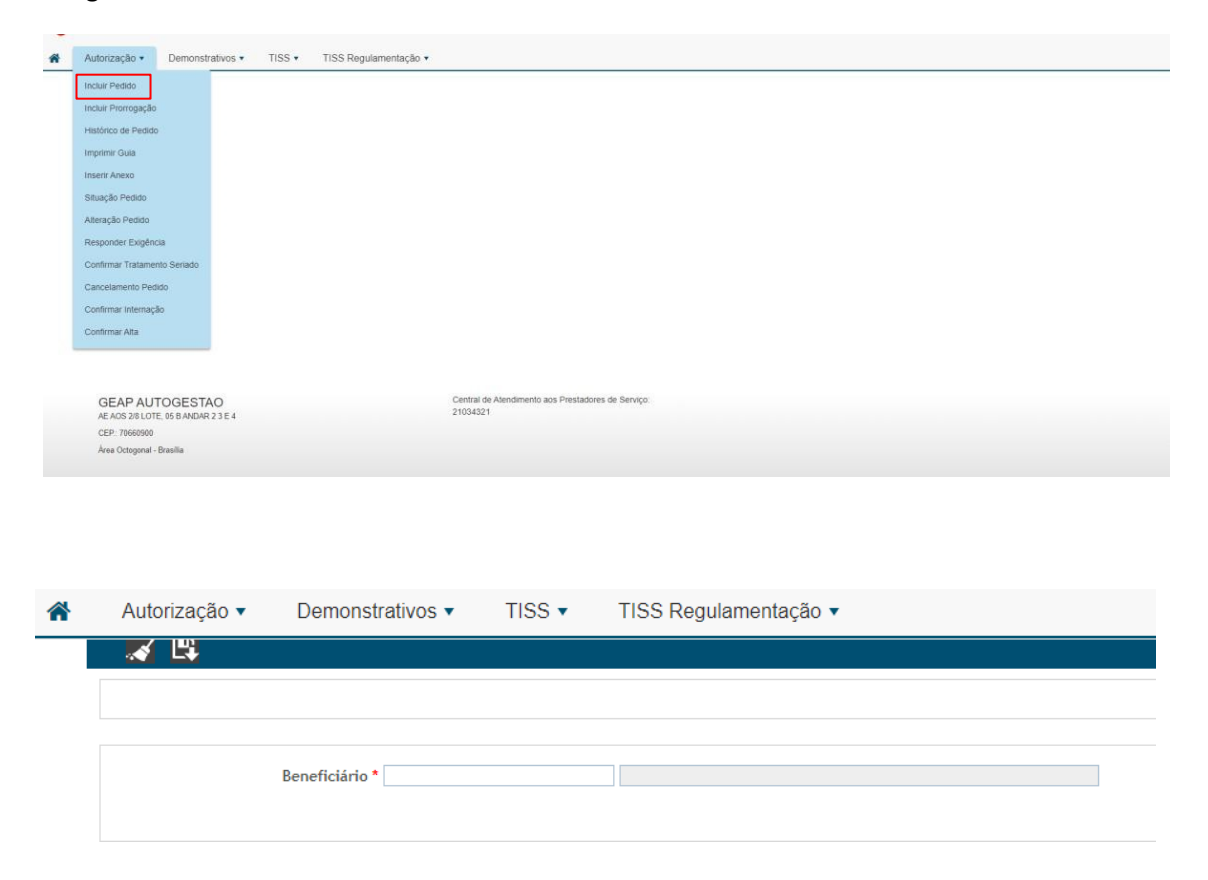

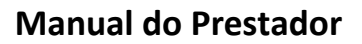

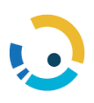

Ao selecionar um beneficiário, o sistema abrirá a tela para a confecção do pedido de autorização, preenchendo os campos do cabeçalho com informações do cadastro do beneficiário, sendo elas: validade do cartão, via do cartão, contrato, plano, rede, acomodação, data de nascimento, idade e sexo. Abrirá, também, a caixa para informar telefone, e-mail e telefones, para registro de contato para autorização.

|                 |                        | Contatos do Beneficiário                                                                         |
|-----------------|------------------------|--------------------------------------------------------------------------------------------------|
| Beneficiário *  |                        |                                                                                                  |
| Validade Cartão | Via Cartão             | Tel. Residencial                                                                                 |
| Contrato        |                        |                                                                                                  |
| Plano           | - GEAPSAUDE 11         | E-mail                                                                                           |
| Acomodação 1    | ndividual              |                                                                                                  |
| Data Nascimento | 7/12/1958 65 anos Sexo | Peminino "Informe o número do DDD e do celular para que o associado receba o SMS do andamento do |
| Tipo etapa      |                        | ✓ pedido                                                                                         |
|                 |                        |                                                                                                  |

Contatos do Beneficiário – Ao clicar são exibidos os contados do beneficiário, exibirá os dados preenchidos.

Informar tipo etapa: Neste campo deverá ser selecionada a opção "solicitação de autorização pelo prestador executante"

| * | Autorização - Demor | nstrativos 🔻                             | TISS -                              | TISS Regulamentação 🔻   |                       |
|---|---------------------|------------------------------------------|-------------------------------------|-------------------------|-----------------------|
|   | 📈 🗳                 |                                          |                                     |                         |                       |
|   |                     |                                          |                                     |                         |                       |
|   | D (111)             |                                          |                                     |                         |                       |
|   | Beneficiario "      |                                          |                                     |                         | ~                     |
|   | Validade Cartao     | 415 - MINISTER                           | Via Cartao                          |                         |                       |
|   | Plano               | 9 - GEAPSAUDE I                          |                                     | IA/DECIF                | Rede 9 - GEAPSAUDE II |
|   | Acomodação          | Individual                               |                                     |                         |                       |
|   | Data Nascimento     | 27/12/1958                               | 65 anos                             | Sexo Feminino           |                       |
|   | Tipo etapa          | Solicitação de aut<br>Solicitação de aut | orização prévia<br>orização pelo pr | ▼<br>estador executante |                       |

No campo "ATENDIMENTO" deverá ser indicado o tipo de atendimento da solicitação, de acordo com os padrões TISS: consultas, SADT ou internações.

| Atendimento | $\odot$ | Consulta | $\bigcirc$ | SADT | $\bigcirc$ | Internação |
|-------------|---------|----------|------------|------|------------|------------|
|-------------|---------|----------|------------|------|------------|------------|

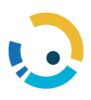

#### 4.2.1. Inclusão de Consulta

Quando selecionado o atendimento "Consulta", o código 10.10.10.1-2 é preenchido automaticamente e não é possível alterar.

Quando selecionado o tipo de atendimento "Consulta Eletiva", 04 (quatro) blocos serão exibidos no momento da inclusão, são eles: informações, procedimentos/serviços, observações e anexos, conforme ilustrado na figura abaixo:

| Informações                |  |
|----------------------------|--|
| 🔲 Procedimentos / Serviços |  |
| Anexos                     |  |
| 99 Observações             |  |

Bloco <u>Informações</u>: preencher neste bloco: CID principal (opcional), data da solicitação, indicador de RN, indicação de acidente, tipo de consulta, indicação clínica que pode ser utilizada para acrescentar o diagnóstico da consulta informado pelo médico.

| 1 Informações                                      |                           |         |
|----------------------------------------------------|---------------------------|---------|
|                                                    |                           |         |
| CID Principal (Validado)                           | Q                         |         |
| Data Solicitação                                   | 13/05/2024                |         |
| Atendimento RN *                                   | ○ Sim ⑧ Nǎo               |         |
| Indicação de Acidente                              | Não acidente 💙            |         |
| Tipo Consulta                                      | ▼                         |         |
| Indicação Clínica                                  |                           |         |
|                                                    | 1000 caracteres restantes |         |
| Executante                                         |                           |         |
| Prestador                                          |                           |         |
| Especialidade                                      | v                         |         |
| End. Executante                                    | · •                       | N° CNES |
| Solicitante (em caso de procedimento(s) solicitado | s) por terceiros) *       |         |
| Prestador                                          |                           |         |
| (ou) CPF                                           |                           |         |
| (ou) Conselho V Nu                                 | mero Q UF 🗸               |         |
| CBO-S Q                                            | N° CNES                   |         |
|                                                    |                           |         |

Os dados do executante já estarão preenchidos conforme cadastro do credenciado. Informar o solicitante em caso de procedimento(s) solicitado(s) por terceiros:

Bloco <u>Procedimentos e Serviços</u>: neste bloco, o sistema preenche automaticamente o código CBHPM da consulta, sendo necessário indicar a quantidade.

| Procediment | os / Serviços                                     |      |
|-------------|---------------------------------------------------|------|
| Código      | Descrição                                         | Qtd. |
| 10101012    | Consulta em consultório (no horário normal ou pre |      |
|             |                                                   |      |

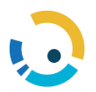

Bloco Anexos: para inclusão de anexos ao pedido de autorização:

| Martin Martin                               |                                                |                                                         | 10.00 |
|---------------------------------------------|------------------------------------------------|---------------------------------------------------------|-------|
| Tipo Descr                                  | çao                                            | Anexo Descart                                           | ar?   |
|                                             | Adicionar A                                    | Anexo                                                   |       |
|                                             | 🕒 Inclusão Anexo - Trabalho 2 — Microsoft Edge | - 0                                                     | >     |
| Observações                                 | https://geapimplantacao.topsaude.com.br/ace    | ace005a.asp?/-/ATD/ASP/ATD0024c.asp?PT=Incluir%20Anexo& | T A   |
|                                             | <b>*</b> %                                     |                                                         |       |
| 999 caracterex restantes                    | Incluir Anexo                                  |                                                         |       |
| EAP AUTOGESTAO                              | Visibilidade Restrita?                         | )                                                       |       |
| OS 2/8 LOTE, 05 B ANDAR 2 3 E 4<br>70660900 | 200 caracteres restantes                       |                                                         |       |
| rea Octogonal - Brasilia                    | Escolher Arguivo Henhum arguivo escolhido      |                                                         |       |

Bloco <u>Observações</u>: o preenchimento é facultativo, para informar alguma observação que julgue necessária.

| <b>55</b> ° | servações                  |  |
|-------------|----------------------------|--|
|             |                            |  |
|             |                            |  |
|             | 9999 caracteres restantes. |  |

Após preenchimento dos blocos, acionar o botão "Salvar" no "Menu Superior", selecionar a opção de impressão:

| Incluir pedido de autorização     |                    |
|-----------------------------------|--------------------|
| Deseja imprimir a guia do pedido? |                    |
| Não imprimir                      |                    |
| O Imprimir na tela                |                    |
| ○ Enviar por email                |                    |
|                                   |                    |
|                                   | Confirmar Cancelar |

✓ Nota: ao clicar para incluir o pedido, o sistema valida se todos os campos obrigatórios estão preenchidos corretamente:

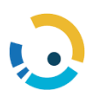

#### 4.2.2. Inclusão de SADT

Quando selecionado tipo atendimento SADT, em tipo de atendimento poderá ser selecionado os tipos:

- Atendimento domiciliar
- > Consulta
- ➤ Exame
- ➢ Internação
- > Outras terapias
- Pequena Cirurgia
- > Pequeno Atendimento (sutura, gesso e outros)
- Pronto Socorro
- > Quimioterapia
- > Radioterapia
- ➢ Remoção
- Saúde ocupacional (admissão, assistência a demitidos, beneficiário novo, demissional, mudança de função, periódico, promoção a saúde, retorno ao trabalho)

| Beneficiário *        | 901004594090319 MARIA DA CONCEICAO VIEIRA CER                                                                                                    | QUEIRA                |   |  |
|-----------------------|----------------------------------------------------------------------------------------------------|-----------------------|---|--|
| Validade Cartão       | Via Cartão                                                                                                    |                       |   |  |
| Contrato              | 6 - MINISTÉRIO DA PREVIDÊNCIA SOCIAL                                                                                                    |                       |   |  |
| Plano                 | 9 - GEAPSAUDE II                                                                                                    | Rede 9 - GEAPSAUDE II |   |  |
| Acomodação            | Individual                                                                                                    |                       |   |  |
| Data Nascimento       | 01/04/1931 93 anos Sexo Feminino                                                                                                    |                       |   |  |
| Tipo etapa            | Solicitação de autorização prévia 💙                                                                                                    |                       |   |  |
| Atendimento *         | ○ Consulta                                                                                                    |                       |   |  |
| Tipo Atendimento      | •                                                                                                    |                       |   |  |
| Nº Gula               | Atendimento Domiciliar                                                                                                    |                       |   |  |
| Token de autorização  | Consulta                                                                                                    |                       | * |  |
| Protocolo Atendimento | Internação<br>Outras Tengas<br>Reguma Referêncento (utura, geso e outros)<br>Quancteração<br>Remoção<br>Remoção<br>Saldo Coupacidaria - Admissional<br>Saldo Coupacidaria - Admissional<br>Saldo Coupacidaria - Admissional<br>Saldo Coupacidaria - Admissional<br>Saldo Coupacidaria - Admissional<br>Saldo Coupacidaria - Demaissional |                       |   |  |
|                       | Saúde Ocupacional - Nudança de função<br>Saúde Ocupacional - Penódico<br>Saúde Ocupacional - Promoção a saúde<br>Saúde Ocupacional - Retorno ao trabalho                                                                                                    |                       |   |  |

Após preenchimento do tipo atendimento, será apresentado campo para inclusão de número de guia principal, nos casos de atendimento de pacientes internados, o número do pedido principal da internação deverá ser informado:

N° Pedido principal

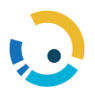

Desta forma o atendimento SADT ficará vinculado à internação.

Bloco<u>informações</u>: neste bloco preencher a data de solicitação, a informação sobre atendimento ao recém-nascido (RN), a indicação de acidente, a indicação clínica, código do executante e executante complementar (opcional), o nome, os dados do CRM, o CBO do solicitante e o caráter da solicitação, conforme ilustra figura a seguir:

| ñ | Autorização * Demonstrativos * TISS * TISS Regulamentação *                                                                                                    |
|---|----------------------------------------------------------------------------------------------------|
|   |                                                                                                    |
|   | O Informações                                                                                                    |
|   | C(D Principal (Opcional)                                                                                                    |
|   | CD Principal (Mildada) Q                                                                                                    |
|   | Data Solitationgi 095/092/0024<br>Attendimento №1 ~ ⊙ St. @ ₩ito                                                                                                    |
|   | Indicação de Actórem V Tião acciente V<br>Prohibito de tea O Cantor D Antonio Cantor D Antonio Antonio |
|   | Indicação Clínica                                                                                                    |
|   | 1000 caracters restantes                                                                                                    |
|   | Secularite Prostador                                                                                                    |
|   | End. Executante 💌 H <sup>a</sup> ORES                                                                                                    |
|   | Solicitante (en caso de procedimento); solicitado(o) por terceivo) * Prestador (ou) OF                                                                                                    |
|   | (ou) Conselho V Hanero Q UF V<br>CIO-5 Q M CHES                                                                                                    |
|   | Carnter* O Eletivo O Urgéncia / Emergência                                                                                                    |

Bloco <u>procedimento/serviço</u> neste bloco relacionar os procedimentos para os quais se deseja pedir autorização. Para cada procedimento a ser inserido, clicar no botão "ADICIONAR PROCEDIMENTO/SERVIÇO" e preencher:

| E Proceedimentos / Serviços |                                |     |  |  |  |  |
|-----------------------------|--------------------------------|-----|--|--|--|--|
| Código D                    | Descrição Qtd. Pacote          | ©Q≣ |  |  |  |  |
|                             | Adicionar Procedimento/Serviço |     |  |  |  |  |

Bloco <u>Outros Materiais e Medicamentos</u> (não enviados no anexo TISS) e Taxas: neste BLOCO devem ser solicitados apenas taxas e medicamentos não oncológicos.

| Dutros Materiais e Medicamentos (não enviados no Anexo TISS) e Taxas |                                     |                                                                           |  |  |  |  |  |
|----------------------------------------------------------------------|-------------------------------------|---------------------------------------------------------------------------|--|--|--|--|--|
| Тіро                                                                 | Materiais/Hedicamentos/Taxas        | Compro<br>Prestador<br>TNUMM/TUSS Situação Quant Val.Neg. Val Unit Solic. |  |  |  |  |  |
| ~ Q                                                                  |                                     |                                                                           |  |  |  |  |  |
|                                                                      |                                     | Totais 0,0000 0,00                                                        |  |  |  |  |  |
|                                                                      | Adicionar Material/Medicamento/Taxa |                                                                           |  |  |  |  |  |
|                                                                      |                                     |                                                                           |  |  |  |  |  |

Bloco <u>Anexos TISS</u>: Neste bloco o preenchimento é **OBRIGATÓRIO quando houver pedido de OPME, Quimioterapia e Radioterapia.** 

| 👽 Annen TISS |               |              |      |  |  |
|--------------|---------------|--------------|------|--|--|
|              | Quimioterapia | Radioterapia | OPME |  |  |

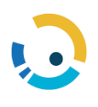

## ✓ Quimioterapia

| Quimioterapia                            |   |
|------------------------------------------|---|
| Identificação                            |   |
| Guia Prestador                           |   |
| Situação Anexo                           |   |
| Situação Em análise 🔻 Motivo             | ¥ |
| Dados do beneficiário                    |   |
| Peso Kg Altura m Superfície corporal(m2) |   |
| Dados do profissional solicitante        |   |
| Profissional solicitante Telefone Email  |   |
| Diagnóstico oncológico                   |   |
| Data diagnóstico                         |   |
| CID(1) (Opcional)                        |   |
| CID(2) (Opcional)                        |   |
| CID(3) (Opcional)                        |   |
| CID(4) (Opcional)                        |   |
| Estadiamento Tipo Finalidade ECOG        | ۲ |
| Tumor 🔻 Nódulo 🔻 Metástase 🔻             |   |
| Plano terapêutico                        |   |
|                                          |   |
| 1000 caracteres restantes                |   |
| Diagnóstico Cito/Histopatológico         |   |
|                                          |   |
|                                          |   |

### ✓ Radioterapia

| Identificação                        |                       |
|--------------------------------------|-----------------------|
| Guia Prestador                       |                       |
| Situação Anexo                       |                       |
| Situação Em análise   Motivo         | τ                     |
| Dados do profissional solicitante    |                       |
| Profissional solicitante Telefor     | one Email             |
| Diagnóstico oncológico               |                       |
| Data diagnóstico                     |                       |
| CID(1) (Opcional)                    |                       |
| CID(2) (Opcional)                    |                       |
| CID(3) (Opcional)                    |                       |
| CID(4) (Opcional)                    |                       |
| Diagnóstico p/ imagem 🔹 Estadiamento | ▼ Finalidade ▼ ECOG ▼ |
| Diagnóstico Cito/Histopatológico     |                       |
|                                      |                       |
| 1000 caracteres restantes            |                       |
| Informações relevantes               |                       |
|                                      |                       |
| 1000 caracteres restantes            |                       |

| 5            |      |
|--------------|------|
| $\checkmark$ | OPME |

| OPME                              |                        |                          |                                     |                                |
|-----------------------------------|------------------------|--------------------------|-------------------------------------|--------------------------------|
| Identificação                     |                        |                          |                                     |                                |
| Guia Prestador                    |                        |                          |                                     |                                |
| Situação Anexo                    |                        |                          |                                     |                                |
| Situação Em análise 🔻 Motivo      |                        | •                        |                                     |                                |
| Dados do profissional solicitante |                        |                          |                                     |                                |
| Profissional solicitante Telefone | Email                  |                          |                                     |                                |
| Dados da cirurgia                 |                        |                          |                                     |                                |
| Justificativa técnica             |                        |                          |                                     |                                |
|                                   |                        |                          |                                     |                                |
|                                   | 1                      |                          |                                     |                                |
| 1000 caracteres restantes         |                        |                          |                                     |                                |
| OBME Solicitador B                |                        |                          |                                     |                                |
| OFFICE SOUCIERROUS I              |                        |                          |                                     |                                |
| 7.1.1. 0.1.1.1                    | 61                     | o                        | 0                                   | N                              |
| Tabela Material                   | Situação Critica Custo | Opçao Quant. Valor unit. | Quant. Valor<br>Liberada Autorizado | Valor Iotal Registro<br>Anvisa |
| , Q                               | Em Análise 🔻 🔻         |                          |                                     |                                |
|                                   |                        |                          |                                     |                                |
|                                   | Em Análise 🔻           |                          |                                     |                                |
|                                   |                        |                          |                                     |                                |
|                                   |                        |                          |                                     |                                |
|                                   |                        |                          |                                     |                                |
|                                   |                        | Adicionar                |                                     |                                |
|                                   |                        | Adicionar                |                                     |                                |

#### Notas Importantes:

- TODOS os materiais solicitados no pedido médico devem ser inclusos no momento da solicitação, inclusive as devidas quantidades.
- ✓ Se houver dificuldade de achar o material exato do pedido médico, incluir o mais similar.
- ✓ Se o material for insumo hospitalar, não incluir no pedido e cobrar em conta com as devidas justificativas. Caso tenha dúvida sobre a classificação do material, incluir para que a operadora faça a análise.

Bloco Anexos: para inclusão de anexos ao pedido de autorização:

| Des                     | crição                                                                   | Апехо                                        | Descarta                | ır?             |  |
|-------------------------|--------------------------------------------------------------------------|----------------------------------------------|-------------------------|-----------------|--|
|                         |                                                                          | Adicionar Anexo                              |                         |                 |  |
|                         | 🗅 Inclusão Anexo - Trabalho 2 — Microsoft Edge                           |                                              | - 0                     | ×               |  |
| ervações                | https://geapimplantacao.topsaude.c                                       | om.br/ace/ace005a.asp?././ATD/ASP/ATD0024c.a | sp?PT=Incluir%20Anexo&T | A <sup>ts</sup> |  |
|                         | <b>*</b> %                                                               |                                              |                         |                 |  |
| 10 caracteres restantes | Incluir Anexo                                                            |                                              |                         |                 |  |
| AUTOGESTAO              | Visibilidade Restrita? @ Sim O Não<br>Tipo Anexo<br>Descrição Novo Anexo | <b>v</b>                                     |                         |                 |  |
| 60900                   |                                                                          |                                              |                         |                 |  |
| ogonal - Brasilia       | 200 caracteres restantes                                                 |                                              | A                       |                 |  |
|                         | Escolher Arquivo Nenhum arquivo escolh                                   | ido                                          |                         |                 |  |

Bloco <u>Observações</u>: de preenchimento facultativo para informar alguma observação que julgue necessária:

| ) ) ob | Observações               |  |  |  |  |
|--------|---------------------------|--|--|--|--|
| [      |                           |  |  |  |  |
| 9      | 199 caracteres restantes. |  |  |  |  |

Após preenchimento dos blocos, acionar o botão "Salvar" no "Menu Superior", selecionar a opção de impressão:

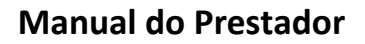

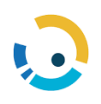

| Incluir pedido de autorização                                                             |           |          |
|-------------------------------------------------------------------------------------------|-----------|----------|
| Deseja imprimir a guia do pedido?<br>Mão imprimir<br>Imprimir na tela<br>Enviar por email |           |          |
|                                                                                           | Confirmar | Cancelar |

✓ Nota: ao clicar para incluir o pedido, o sistema valida se todos os campos obrigatórios estão preenchidos corretamente:

#### 4.2.3. Inclusão de Internação

Quando selecionado o atendimento 'Internação', são disponibilizados os tipos de internação e regimes. Os tipos são:

> Cirúrgica; clínica; obstétrica; pediátrica e psiquiátrica.

| Atendimento *         | ○ Consulta ○ SADT          |
|-----------------------|----------------------------|
| Tipo Internação       | ~                          |
| Regime Internação     |                            |
| N° Guia               | Cirúrgica<br>Clínica       |
| Token de autorização  | Obstétrica 500             |
| Protocolo Atendimento | Pediátrica<br>Psiquiátrica |

Os regimes de internação são:

> Domiciliar; Hospitalar e Hospital Dia

| Atendimento *         | 🔿 Consulta 🔿 SADT 🖲 Internação |
|-----------------------|--------------------------------|
| Tipo Internação       | ~                              |
| Regime Internação     | ~                              |
| N° Guia               |                                |
| Token de autorização  | Domiciliar<br>Hospitalar       |
| Protocolo Atendimento | Hospital-dia                   |

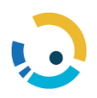

**Bloco** <u>informações</u>: neste bloco deve-se preencher, obrigatoriamente, a data de solicitação, atendimento ao RN, indicação de acidentes, a indicação clínica, a previsão de uso de OPME, o código do executante e local de internação, os dados do solicitante, o caráter da internação, o tipo de diária e a data de previsão de internação ou internação, conforme o caráter da solicitação:

| ñ | Autorização • Demonstrativos •                                                                                                    | TISS • TISS Regulamentação •                                                                                                    |         |        |
|---|----------------------------------------------------------------------------------------------------|----------------------------------------------------------------------------------------------------|---------|--------|
|   | 💉 🗳                                                                                                    |                                                                                                    |         |        |
|   | 1 Informações                                                                                                    |                                                                                                    |         |        |
|   | CID Principal (Policie<br>CID Principal (Valida<br>CID Secundrice Opcien<br>CID (1) (Opcien<br>CID (1) (Opcien<br>Data Solitula<br>Attendimento<br>Indicação de Acide<br>Previsão de | abil         Q           doi         Q           ability         Q           ability |         |        |
|   | Executante Prestador Local Internação Cod Internação Ed Internação                                                                                                    | Hospital Lago Sul S/A                                                                                                    |         |        |
|   | cnd. Intermação (SHIS QL S B<br>Solicitante (em caso de procedimento(s) solici<br>Prestador<br>(ou) CPF<br>(ou) Conselho v<br>CRO-5                                                  | Nomero Q UF V                                                                                                    | N° CHES | Nº OLS |
|   | Carater • Eletivo O Urgi<br>Previsão Internação •<br>Internação •                                                                                                    | ência / Emergência<br>Hora                                                                                                    |         |        |
|   | Carater * O Eletivo O Urgi<br>Previsão Internação *                                                                                                    | ência / Emergência<br>Hora                                                                                                    |         |        |

#### > Notas Importantes:

- **1.** Quando houver previsão de uso de OPME e necessitar de cotação, o Anexo TISS deverá ser preenchido.
- Se a Internação for de Caráter Eletivo, deve ser preenchida a data de Previsão de Internação no momento da solicitação e posteriormente quando a internação for confirmada. A data de Internação deverá ser preenchida por meio da função Alteração Previsão de Internação, disponível no menu.

Bloco <u>procedimento/serviço</u> neste bloco relacionar os procedimentos para os quais se deseja pedir autorização. Para cada procedimento a ser inserido, clicar no botão "ADICIONAR PROCEDIMENTO/SERVIÇO" e preencher:

| Procedimentos / Serviços |           |                           |             |         |     |                           |        |
|--------------------------|-----------|---------------------------|-------------|---------|-----|---------------------------|--------|
| Código                   | Descr     | ção                       | Qtd.        | Técnica | Via | Executante<br>Particular? | Pacote |
|                          | Adid      | onar Procedimento/Serviço |             |         |     |                           |        |
|                          |           |                           |             |         |     |                           |        |
| Procedimentos / Serviços |           |                           |             |         |     |                           |        |
| Código<br>Q              | Descrição | Qtd. Pacote               | <b>8</b> Q≣ |         |     |                           |        |
|                          | Adid      | inar Procedimento/Serviço |             |         |     |                           |        |

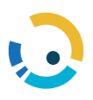

Bloco <u>Outros Materiais e Medicamentos</u> (não enviados no anexo TISS) e Taxas: neste BLOCO devem ser solicitados apenas taxas e medicamentos não oncológicos.

| Dutros Materiais e Medicamentos (não enviados no A | nexo TISS) e Taxas                  |                                                                            |
|----------------------------------------------------|-------------------------------------|----------------------------------------------------------------------------|
| Tipo                                               | Hateriais/Hedicamentos/Taxas        | Compra<br>Prestador<br>TNUHH//TUSS Situação Quant Val.Neg. Val Unit Solic. |
|                                                    |                                     | - Totais 0,0000 0,00                                                       |
|                                                    | Adicionar Material/Medicamento/Taxa |                                                                            |

Bloco <u>Anexos TISS</u>: Neste bloco o preenchimento é **OBRIGATÓRIO quando houver pedido de OPME, Quimioterapia e Radioterapia.** 

| 🍄 |               |              |      |
|---|---------------|--------------|------|
|   | Quimioterapia | Radioterapia | OPME |

#### Nota Importante:

- TODOS os materiais solicitados no pedido médico devem ser inclusos no momento da solicitação, inclusive as devidas quantidades.
- ✓ Se houver dificuldade de achar o material exato do pedido médico, incluir o mais similar.
- Se o material for insumo hospitalar, não incluir no pedido e cobrar em conta com as devidas justificativas. Caso tenha dúvida sobre a classificação do material, incluir para que a operadora faça a análise.

Bloco <u>Anexos</u>: para inclusão de anexos ao pedido de autorização:

| Tipo Desc                                              | rição                                                     | Anexo Des                                                  | cartar? |  |
|--------------------------------------------------------|-----------------------------------------------------------|------------------------------------------------------------|---------|--|
|                                                        | Adicio                                                    | nar Anexo                                                  |         |  |
|                                                        | 🗅 Inclusão Anexo - Trabalho 2 — Microsoft Edge            | -                                                          | o x     |  |
| Observações                                            | https://geapimplantacao.topsaude.com.b                    | r/ace/ace005a.asp?.//ATD/ASP/ATD0024c.asp?PT=Incluir%20And | A       |  |
|                                                        | <b>*</b> %                                                |                                                            |         |  |
| 000 narantenes: nestantes.                             | Incluir Anexo                                             |                                                            |         |  |
| GEAP AUTOGESTAO<br>AE AOS 2/8 LOTE, 05 B ANDAR 2 3 E 4 | Visibilidade Restrita? ) Não Não Não Descrição Novo Anexo |                                                            |         |  |
| CEP.: 70660900<br>Área Octogonal - Brasilia            | 200 caracteres restantes                                  |                                                            | _       |  |

Bloco <u>Observações</u>: de preenchimento facultativo para informar alguma observação que julgue necessária:

| <b>55</b> 0 | bservações                |  |
|-------------|---------------------------|--|
|             |                           |  |
|             |                           |  |
|             | 999 caracteres restantes. |  |
|             | yyy caracteres restances. |  |

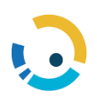

Após preenchimento dos blocos, acionar o botão "Salvar" no "Menu Superior", selecionar a opção de impressão:

| Incluir pedido de autorização                                                             |                    |
|-------------------------------------------------------------------------------------------|--------------------|
| Deseja imprimir a guia do pedido?<br>Não imprimir<br>Imprimir na tela<br>Enviar por email |                    |
|                                                                                           | Confirmar Cancelar |

✓ Nota: ao clicar para incluir o pedido, o sistema valida se todos os campos obrigatórios estão preenchidos corretamente:

#### 4.2.4. Incluir Prorrogação

A função tem a finalidade de registrar novas sequências de procedimentos/serviços em um mesmo processo de internação vinculado ao mesmo número de pedido autorizado na sequência inicial (seq. 1).

Para realização de um pedido de intercorrência / prorrogação o pedido deve estar na situação autorizado. Uma vez digitado o número do pedido ou senha, clicar na tecla "Enter" ou

"Avançar" com o botão 💟 que fica na barra de ferramentas da janela. Apenas os tipos de tratamentos de internação são permitidos incluir Intercorrência/Prorrogação.

Bloco <u>informações</u>: serão exibidas as informações do pedido, porém não possibilita as mudanças das informações básicas das informações dos procedimentos autorizados nas sequências anteriores:

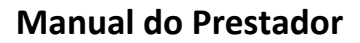

| Nº Pedido 58 Situação                              | Versão TISS: 3.03.02  |  |
|----------------------------------------------------|-----------------------|--|
| Data Situação 25/10/2023                           |                       |  |
| Motivo Aprovação AUTORIZADO APÓS ANÁLISE AUDITORIA |                       |  |
| Beneficiario 902012283060023                       | +13                   |  |
| Plano GEAPSAUDE II                                 | Rede 9 - GEAPSAUDE II |  |
| Acomodação Individual                              |                       |  |
| Data Nascimento 01/07/1988 35 anos Sexo Masculino  |                       |  |
| Atendimento 😳 Consulta 😳 SADT 🖤 Internação         |                       |  |
| Tipo Internação Clínica 👻                          |                       |  |
| Performenteration Pospitaliar *                    |                       |  |
|                                                    |                       |  |
|                                                    |                       |  |
| 1 Informações                                      |                       |  |
|                                                    |                       |  |
| CID Principal (Opcional) 110 Hipertensuo essencial |                       |  |
| Manu data Solicitação 25/10/2023                   |                       |  |
| 1004 Gate John 05/05/2024                          |                       |  |
| Atendimento RN Sim Milo                            |                       |  |
| Indicação de Acidente Não acidente V               |                       |  |
| Motivo Encerramento                                |                       |  |
|                                                    | •                     |  |
| Atendimento                                        |                       |  |

Na Intercorrência / Prorrogação é obrigatório informar a **nova data de solicitação** que virá preenchida com a data atual.

Para preenchimento serão exibidos os Blocos: procedimentos e serviços, outros materiais e medicamentos, anexos TISS e anexos.

Bloco <u>Outros procedimentos/serviços</u>: são exibidas as informações de cada uma das sequencias e as informações complementares de cada procedimento/serviço:

| Sequência                                                           | Situação Seguênci                                                                                                    | •        | Critica                         | Data autorização                                               | Secha                 | Versão TISS           | Ane                                        | x05            | Courtrais                 |               |                           |              |              |
|---------------------------------------------------------------------|----------------------------------------------------------------------------------------------------|----------|---------------------------------|----------------------------------------------------------------|-----------------------|-----------------------|--------------------------------------------|----------------|---------------------------|---------------|---------------------------|--------------|--------------|
| 1                                                                   | Autorizado                                                                                                    | -        | A                               | 25/10/2023                                                     | 12                    | 3.03.02               |                                            |                | ntormações<br>Solicitante | Complementare | 3                         |              |              |
| Código                                                              | Descrição                                                                                                    |          | Val.Unit.Neg.                   | Val.Unit.Aprov.                                                | Qtd.<br>Solicitada    | Qtd.<br>Autorizada    | Тіро                                       | Situação       | Valor                     | Anestesista?  | Executante<br>Particular? | Executante P | acote Técnic |
| 00589 DIÁ                                                           | RIA DE APARTAMENTO SUÍTE                                                                                                    |          | 0,00                            |                                                                | 1.0000                | 1.0000                | Secundário                                 | Aprovado       |                           |               |                           | -            |              |
| Visit                                                               | ta hospitalar (paciente internado)                                                                                                    |          | 0,00                            | 0,00                                                           | 1                     |                       | Principal                                  | Negado         |                           |               |                           |              | Convenci     |
|                                                                     |                                                                                                    |          |                                 |                                                                |                       |                       |                                            |                |                           |               |                           |              |              |
|                                                                     |                                                                                                    |          |                                 |                                                                |                       |                       |                                            |                |                           |               |                           | _            |              |
|                                                                     |                                                                                                    |          |                                 |                                                                |                       |                       |                                            |                |                           |               |                           |              |              |
| _                                                                   |                                                                                                    |          |                                 |                                                                |                       |                       |                                            |                |                           |               |                           |              |              |
|                                                                     |                                                                                                    |          |                                 |                                                                |                       |                       |                                            |                |                           |               |                           |              |              |
|                                                                     |                                                                                                    |          |                                 |                                                                |                       |                       |                                            |                |                           |               |                           |              |              |
| formaçõe                                                            | s complementare                                                                                                    | s da sed | uência                          |                                                                |                       |                       |                                            |                |                           |               |                           |              |              |
| formaçõe                                                            | s complementare                                                                                                    | s da seq | uência                          |                                                                |                       |                       |                                            |                |                           |               |                           |              |              |
| formaçõe                                                            | s complementare                                                                                                    | s da seq | uência                          |                                                                |                       |                       |                                            |                |                           |               |                           |              |              |
| formaçõe                                                            | s complementare                                                                                                    | s da seq | uência                          |                                                                |                       |                       |                                            |                |                           |               |                           |              |              |
| formaçõe:<br>Dados da seq                                           | s complementare                                                                                                    | s da seq | uência                          |                                                                |                       |                       |                                            |                |                           |               |                           |              |              |
| <b>formaçõe</b> :<br>Dados da seg                                   | s complementare<br>quência<br>Pedido 58                                                                                               | s da seq | uência                          |                                                                |                       |                       |                                            |                |                           |               |                           |              |              |
| <b>formaçõe</b> :<br>Dados da seq                                   | s complementare<br>quência<br>Pedido 58<br>Seq 1                                                                                      | s da seq | uência                          | Versão TISS                                                    | 3.03.02               | S                     | ituação                                    | Aprov          | ada                       |               |                           |              |              |
| formaçõe:<br>Dados da seq<br>Data sol                               | s complementare<br>quência<br>Pedido 58<br>Seq 1<br>licitação 25/10/2023                                                              | s da seq | <b>Juência</b><br>Data          | Versão TISS autorização                                        | 3.03.02<br>25/10/2023 | S<br>Data v           | ituação<br>validade                        | Aprov<br>24/11 | ada<br>1/2023             |               |                           |              |              |
| formaçõe:<br>Dados da sec<br>Data sol<br>Número Auto                | s complementare<br>quência<br>Pedido 58<br>Seq 1<br>Licitação 25/10/2023<br>orização 12                                               | s da seq | Data<br>Num. Gu                 | Versão TISS<br>autorização<br>ia Prestador                     | 3.03.02<br>25/10/2023 | S<br>Data v<br>Possui | ituação<br>ralidad <del>e</del><br>Liminar | Aprov<br>24/11 | ada<br>1/2023             |               |                           |              |              |
| formaçõe:<br>Dados da sec<br>Data sol<br>Número Auto<br>Solicitante | s complementare<br>quência<br>Pedido 58<br>Seq 1<br>licitação 25/10/2023<br>orização 12                                               | s da seq | Uência<br>Data<br>Num. Gu       | Versão TISS<br>autorização<br>iia Prestador                    | 3.03.02<br>25/10/2023 | S<br>Data v<br>Possui | ituação<br>ralidade<br>Liminar             | Aprov<br>24/11 | ada<br>./2023             |               |                           |              |              |
| formaçõe:<br>Dados da sec<br>Data sol<br>Número Auto<br>Solicitante | s complementare<br>quência<br>Pedido 58<br>Seq 1<br>licitação 25/10/2023<br>orização 12<br>Nome 17197                                 | s da seq | Data<br>Num. Gu                 | Versão TISS autorização i                                      | 3.03.02<br>25/10/2023 | S<br>Data v<br>Possui | ituação<br>alidad <del>e</del><br>Liminar  | Aprov<br>24/11 | ada<br>1/2023             |               |                           |              |              |
| formaçõe:<br>Dados da sec<br>Data sol<br>Número Auto<br>Solicitante | s complementare<br>quência<br>Pedido 58<br>Seq 1<br>licitação 25/10/2023<br>orização 12<br>Nome 17197<br>nselho CRM                   | s da seq | Data<br>Data<br>OSPITAL LAGC    | Versão TISS<br>autorização<br>iia Prestador<br>O SUL S/A<br>UF | 3.03.02<br>25/10/2023 | S<br>Data v<br>Possui | ituação<br>ralidade<br>Liminar             | Aprov<br>24/11 | ada<br>/2023              |               |                           |              |              |
| formaçõe:<br>Dados da sec<br>Data sol<br>Número Auto<br>Solicitante | s complementare<br>quência<br>Pedido 58<br>Seq 1<br>licitação 25/10/2023<br>orização 12<br>Nome 17197<br>sselho CRM<br>CBO 225125 Méd | s da seq | Data<br>Num. Gu<br>OSPITAL LAGC | Versão TISS<br>autorização<br>iia Prestador<br>O SUL S/A<br>UF | 3.03.02<br>25/10/2023 | S<br>Data v<br>Possui | ituação<br>ralidade<br>Liminar             | Aprov<br>24/11 | ada<br>1/2023             |               |                           |              |              |

<u>Nota Importante</u>: Ao incluir uma nova sequência no pedido é necessário incluir a documentação necessária para análise. Para isto, após incluir a sequência, acessar a função INSERIR ANEXO conforme orientado no item 4.5. deste Manual.

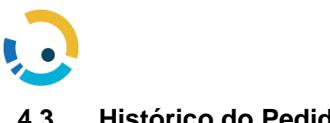

#### Histórico do Pedido

A função tem por finalidade exibir todas as informações referentes ao pedido. Ao entrar informar a senha ou número do pedido:

| Autorização - Der | nonstrativos • TISS • | TISS Regulamentação 🕶 |
|-------------------|-----------------------|-----------------------|
| •                 |                       |                       |
|                   | N° Senha<br>N° Pedido | ]∞<br>Q               |

Uma vez digitado o número do pedido deve-se clicar na tecla "Enter" ou "Avançar" com o botão de seta direita que fica na barra de ferramentas da janela. Neste momento serão exibidas todas as informações do pedido somente para consulta, conforme ilustra a figura a seguir:

|              | N' Pedido   58 Situação                                                                                                    |
|--------------|----------------------------------------------------------------------------------------------------|
|              | Motivo Aprovação AUTORIZADO APOS ANALISE AUDITORIA                                                                                                    |
|              | Beneficiano 90/2012/283060023                                                                                                    |
|              | Valdade Lartao Via Cartao                                                                                                    |
|              | Numero contrato pagina ante ante ante ante ante ante ante an                                                                                                    |
|              | PARIO 9 "BEAMSHUDE SI NEW 9 "BEAMSHUDE SI                                                                                                    |
|              | Accomostação individual<br>Destructuras do 2012/2008 - 12 anos - 2 anos - 2 an |
|              | usia resolution (usi usi resolution) and a second test of the second test of the second test of test of tes    |
|              | hper sense and the association of the presence sector and the sector and the sector association of the sector association of the sector associationo    |
|              | recommended Consulta SAU I Internação                                                                                                    |
|              | Partice for the second second s                                                                                                    |
|              | regime metalogen a competence -                                                                                                    |
|              | Protocolo AKS 32308020231025000004                                                                                                    |
|              | Protocole AMS 312888020221025608004                                                                                                    |
| A.,          | Protocole AII5 32308070231025000004                                                                                                    |
| 1 Informaci  | Profession ANS 122288020221025600004                                                                                                    |
| 1 Informaci  | Protocole AN5 1232880720231035600004                                                                                                    |
| 1 Informaci  | Protocole AKG 122280270221025600004                                                                                                    |
| 1 Informaci  | Protocole ANS [32388020231035800004]  Inset CD Principal (Opcional) III0 Insportmension essencial Data Solicitação [25/10/2823]                                                                                                    |
| 1 Informaci  | Oto Principal (Opcional)         Tip         Impertensive essencial           Data Solicitação         25/10/2523                                                                                                    |
| () Informaçã | Protocole AKS 1223802022310235000004                                                                                                    |
| 1 Informaci  | CO Principal (Opcional)         Tip         Imperturman extension           Atta Solicityal (Opcional)         Tip         Imperturman extension         Imperturman extension           Indicajda dr. Salemente Nile Saciemente Nile Saciemente Nile                                                                                                    |
| Informaci    | Protocole AKS 3228020223102500004    SS                                                                                                    |
| 1 Informaci  | Protocole AKS 1222802702211025600004                                                                                                    |
| 1 Informaci  | Protocole AKS 22200020231025000004                                                                                                    |
| 1 Informaci  | Protocole AKE 322889292231023600064                                                                                                    |
| 1 Informaci  | Protocole AKS         32288020221023600004           ints                                                                                                    |
| 1 Informaci  | C0 Principal (Opcional)         Impertensase essencial           Data Solicitação (Spring)         Signilian           Indicação de Actioner         Na scriteriação           Indicação de Actioner         Na scriteriação           Indicação para internação         V           Indicação Cinica         V           Indicação Cinica         V           Indica V         V                                                                                                    |

Observações:

- ✓ Bloco Anexo só aparece quando o pedido possui documentos anexados. Ao clicar nesse bloco, é permitido visualizar o documento.
- ✓ Bloco Exigências só aparece quando o pedido possui exigências. Ao clicar é possível visualizar a situação das exigências.

#### 4.4. Imprimir Guia

A função tem por finalidade imprimir os pedidos "Autorizados". Ao entrar na funcionalidade por meio do Menu, será aberta a tela "informar o número do pedido ou senha" ou, em caso de dúvida, clicar na lupa ao lado do campo para acessar a tela de pesquisa:

| * | Autorização 🔹 | Demonstrativos - | TISS - | TISS Regulamentação • |  |
|---|---------------|------------------|--------|-----------------------|--|
|   | - A           |                  |        |                       |  |
|   |               |                  |        |                       |  |
|   |               | Nº Senha         |        | 00                    |  |
|   |               | Nº Pedido        |        | Q                     |  |

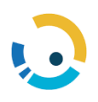

Uma vez selecionado o número do pedido, clicar na tecla "Enter" ou "Avançar" com o botão

- Continuar, disponível na barra de ferramentas, e informar a sequência do pedido que será impresso (em pedidos de internação o número de sequências é correspondente ao número de intercorrências / prorrogação existentes no pedido). Para finalizar o processo, clicar no botão "Continuar" disponível na barra de ferramentas da janela. Conforme ilustra a figura a seguir:

|          | 4                |                          |                   |                     |                     |            |
|----------|------------------|--------------------------|-------------------|---------------------|---------------------|------------|
| Impre    | ssão Autorização | o Pedido                 |                   |                     |                     |            |
|          |                  |                          |                   |                     |                     |            |
|          | Tipo /           | N° Pedido<br>tendimento: | INTERNAÇÃO - CIRÚ | IRGICA              |                     |            |
|          |                  |                          |                   |                     |                     |            |
|          |                  |                          |                   |                     | Sequência do Pedido |            |
|          |                  |                          |                   | Sequência           |                     | Senha      |
|          |                  |                          | •                 | 2                   |                     |            |
|          |                  |                          | •                 | 1                   |                     | 1025       |
|          |                  |                          |                   |                     |                     |            |
|          |                  |                          |                   |                     | * 1 1               |            |
|          | o/ h             |                          | a                 | Guias de Honorarios | Individuais         |            |
|          | Coalgo           | ol/-i                    | Descrição         | Procedimento        | Autorização         | Executante |
| <b>A</b> | 12               | Clinico                  |                   | 41001010            |                     |            |
| 1        | 12               | Clínico                  |                   | 10102019            |                     |            |
|          | 12               | Clínico                  |                   | 40708128            |                     |            |

#### 4.5. Inserir anexo

A função tem a finalidade de incluir anexos ao pedido de autorização por sequência.

Uma vez digitado o número do pedido ou senha clicar em "Continuar" com o botão 💟 que fica na barra de ferramentas da janela, neste momento serão exibidas as informações principais do pedido:

| Autorização - Demonstrativ                          | os • TISS • TISS Regulamen  | ação 🔻 |           |       |          |  |  |  |  |                          |                 |
|-----------------------------------------------------|-----------------------------|--------|-----------|-------|----------|--|--|--|--|--------------------------|-----------------|
| 🐱 😓                                                 |                             |        |           |       |          |  |  |  |  |                          |                 |
|                                                     |                             |        |           |       |          |  |  |  |  |                          |                 |
|                                                     |                             |        |           |       |          |  |  |  |  |                          |                 |
| N <sup>1</sup> Peddo 54<br>Revefición interezanzara |                             |        |           |       |          |  |  |  |  |                          |                 |
|                                                     |                             |        |           |       |          |  |  |  |  | Tipo Atendimento INTERNA | ção - cirúrgica |
|                                                     |                             |        |           |       |          |  |  |  |  |                          |                 |
|                                                     |                             |        |           |       |          |  |  |  |  |                          |                 |
| Sequência 1 🗸                                       |                             |        |           |       |          |  |  |  |  |                          |                 |
| Tipo Anexo                                          | *                           |        |           |       |          |  |  |  |  |                          |                 |
| Descrição Novo Anexo                                |                             |        |           |       |          |  |  |  |  |                          |                 |
|                                                     |                             |        |           |       |          |  |  |  |  |                          |                 |
|                                                     |                             |        |           |       |          |  |  |  |  |                          |                 |
| ZOU caracteres restantes                            | bide.                       |        |           |       |          |  |  |  |  |                          |                 |
| Anexar arguivos do tipo: .PDF, .DOC, .D             | CXODTJPGBMPGIFTIFPNGTXTZIP. | RAR    |           |       |          |  |  |  |  |                          |                 |
|                                                     |                             |        |           |       |          |  |  |  |  |                          |                 |
|                                                     |                             |        |           |       |          |  |  |  |  |                          |                 |
| Ocorrência                                          | Sequência                   | Tipo   | Descrição | Алехо | Registro |  |  |  |  |                          |                 |
|                                                     |                             |        |           |       |          |  |  |  |  |                          |                 |

Selecionar a sequência do pedido ao qual o anexo se refere.

Selecionar o Tipo de Anexo. Redigir a descrição complementar sobre o novo Anexo.

Selecionar o arquivo em **Escolher Arquivo**, clicar no botão 📴 - **EXECUTAR** na barra de ferramentas para Anexar.

OBS: Somente é possível incluir o anexo na sequência após a mesma ter sido criada/aberta.

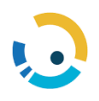

| Autorização 🔻         | Demonstrativos •             | TISS • TISS Regula                  | mentação 🔻 |      |           |       |          |  |  |  |  |
|-----------------------|------------------------------|-------------------------------------|------------|------|-----------|-------|----------|--|--|--|--|
| ୍ୟ ବ୍ୟ                |                              |                                     |            |      |           |       |          |  |  |  |  |
|                       |                              |                                     |            |      |           |       |          |  |  |  |  |
|                       | H <sup>*</sup> Predido (34   |                                     |            |      |           |       |          |  |  |  |  |
| N                     |                              |                                     |            |      |           |       |          |  |  |  |  |
| Tipo Aten             | dimento INTERNAÇÃO - CIR     | ÚRGICA                              |            |      |           |       |          |  |  |  |  |
|                       |                              |                                     |            |      |           |       |          |  |  |  |  |
|                       |                              |                                     |            |      |           |       |          |  |  |  |  |
| Tipo Anexo RELA       | TÓRIO MÉDICO 🗸               |                                     |            |      |           |       |          |  |  |  |  |
| Descrição Novo Anex   |                              |                                     |            |      |           |       |          |  |  |  |  |
| Relatório médico      |                              |                                     |            |      |           |       |          |  |  |  |  |
| 184 caracteres restar | ntes                         |                                     |            |      |           |       |          |  |  |  |  |
| Escolher Arquivo R    | ELATÓRIO MÉDICO.doc          |                                     | 700 010    |      |           |       |          |  |  |  |  |
| Anexar arquivos do t  | po: .PDF, .DOC, .DOCX, .OD1, | .JPG, .BMP, .GIF, .TIF, .PNG, .TX1, | .ZIP, .RAK |      |           |       |          |  |  |  |  |
|                       |                              |                                     |            |      |           |       |          |  |  |  |  |
| Ocorrência            |                              | Sequência                           |            | Тіро | Descrição | Anexo | Registro |  |  |  |  |
|                       |                              |                                     |            |      |           |       |          |  |  |  |  |

O arquivo é anexado gerando uma ocorrência com as informações do arquivo em Ocorrência Situação do Pedido.

#### 4.6. Situação Pedidos

Incluir os critérios de pesquisa e acionar o "Continuar", por meio do botão o que fica na barra de ferramentas da janela. Neste momento será exibida a lista de pedidos na situação selecionada:

| : Critério de Pesquisa    |                                                                                              |              |                     |              |
|---------------------------|----------------------------------------------------------------------------------------------|--------------|---------------------|--------------|
| Critérios Principais      |                                                                                              |              |                     |              |
| Situações do Pedido de Ar | utorização                                                                                   |              |                     |              |
| Autorizado                | Cancelado                                                                                    | 🗌 Em Análise | Em Avaliação Médica | Em exigência |
| Negado                    | Pendente Prestador                                                                           |              |                     |              |
| Data de So                | licitação de Até                                                                             | £            |                     |              |
| Data de Aut               | orização de 👘 Até                                                                            |              |                     |              |
|                           | N° Senha                                                                                     |              |                     |              |
|                           | Caráter O Eletivo O Urgência/Emergência ® Todos                                              |              |                     |              |
|                           | Exigência Em exigência pela Operadora                                                        |              |                     |              |
| A                         | tendimento 🔾 Consulta 🔾 SADT 🔷 Internação 🛞 Todos<br>Exigência 🗌 Em exigência pela Operadora |              |                     |              |

| U <u>Crité</u>         | rios                                                                        |                                    |      |               |                                                                  |                                          |                                                                                                    |                          |                                   |                                                                                                    |                                                                           |
|------------------------|-----------------------------------------------------------------------------|------------------------------------|------|---------------|------------------------------------------------------------------|------------------------------------------|----------------------------------------------------------------------------------------------------|--------------------------|-----------------------------------|----------------------------------------------------------------------------------------------------|---------------------------------------------------------------------------|
| <b>F</b> 1 •           |                                                                             |                                    |      |               |                                                                  |                                          |                                                                                                    |                          |                                   |                                                                                                    |                                                                           |
| Reexect                | 2 Resecute automático será realizado em 00:186:132, desmarque para cancelar |                                    |      |               |                                                                  |                                          |                                                                                                    |                          |                                   |                                                                                                    |                                                                           |
|                        |                                                                             |                                    |      |               |                                                                  |                                          |                                                                                                    |                          |                                   |                                                                                                    |                                                                           |
|                        |                                                                             |                                    |      |               |                                                                  |                                          |                                                                                                    |                          |                                   |                                                                                                    |                                                                           |
| Ação                   | Solicitação                                                                 | Pedido                             | Int. | Anexo<br>TISS | Situação                                                         | Caráter                                  | Beneficiário                                                                                                    | Qtde. Dias<br>Solicitado | Local de Internação               | Tipo Atendimento                                                                                                    | Origem                                                                    |
| Ação                   | Solicitação<br>09/03/2024                                                   | Pedido<br>1111                     | Int. | Anexo<br>TISS | Situação<br>Em Análise                                           | Caráter<br>Eletivo                       | Beneficiário<br>C01012214120000                                                                                                    | Qtde. Dias<br>Solicitado | Local de Internação               | Tipo Atendimento<br>SADTI Pequena Cirurgia                                                                                      | Origem<br>Via Prestador                                                   |
| Ação<br>Ə&             | Solicitação<br>09/03/2024<br>09/05/2024                                     | Pedido<br>1111<br>108              | Int. | Anexo<br>TISS | Situação<br>Em Análise<br>Em Análise                             | Caráter<br>Eletivo<br>Eletivo            | Beneficiário<br>(31313741203)<br>(201031(231055)                                                                                                    | Qtde. Dias<br>Solicitado | Local de Internação               | Tipo Atendimento<br>SADT: Pequena Cirurgia<br>SADT: Quimioterapia                                                               | Origem<br>Via Prestador<br>Via Prestador                                  |
| Ação<br>Da             | Solicitação<br>09/05/2024<br>09/05/2024<br>07/05/2024                       | Pedido<br>1111<br>108<br>82        | Int. | Anexo<br>TISS | Situação<br>Em Análise<br>Em Análise<br>Em Análise               | Caráter<br>Eletivo<br>Eletivo<br>Eletivo | Beneficiário<br>6989324450000<br>698048374240000<br>69800065510002                                                                                                    | Qtde. Dias<br>Solicitado | Local de Internação<br>23002530-  | Tipo Atendimento<br>SADTi Pequena Cirurgia<br>SADTi Quimioterapia<br>Internação: Cirúrgica-Hospitalar                           | Origem<br>Via Prestador<br>Via Prestador<br>Via Operador                  |
| Ação<br>Bů<br>Bů<br>Bů | Solicitação<br>09/05/2024<br>09/05/2024<br>07/05/2024<br>09/05/2024         | Pedido<br>1111<br>108<br>82<br>107 | Int. | Anexo<br>TISS | Situação<br>Em Análise<br>Em Análise<br>Em Análise<br>Em Análise | Caráter<br>Eletivo<br>Eletivo<br>Eletivo | Beneficiário<br>Collega (1920)<br>Collega (1920)<br>Collega | Qtde. Dias<br>Solicitado | Local de Internação<br>23002330 - | Tipo Atendimento<br>SADTI Pequena Cirurgia<br>SADTI Quiminteragia<br>Internația: Ciringica-Hospitalar<br>SADTI Pequena Cirurgia | Origem<br>Via Prestador<br>Via Prestador<br>Via Operador<br>Via Prestador |

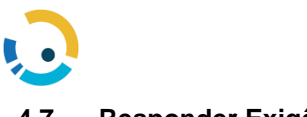

4.7. Responder Exigência

Informar o número do pedido com exigência e clicar na tecla "*Enter*" ou "Avançar" com o

Serão exibidas as informações do pedido, clicar no BLOCO EXIGÊNCIA:

| Exiq | ências                          |      |                |                     |              |                         |
|------|---------------------------------|------|----------------|---------------------|--------------|-------------------------|
| Ação | Situação                        | Seq. | Descrição      | Abertura            | Encerramento | Resposta<br>Solicitante |
| ľ    | Aguardando resposta solicitante | 3    | Envio de Laudo | 03/01/2018 16:33:32 |              |                         |
| ľ    | Aguardando resposta solicitante | 2    | Envio de Laudo | 03/01/2018 16:44:20 |              |                         |
|      |                                 |      |                |                     |              |                         |

Para registrar o cumprimento da exigência, clicar no ícone

| Alteração                                            | Exigência                                                                                                    |  |
|------------------------------------------------------|----------------------------------------------------------------------------------------------------|--|
| N° Pedido<br>Sequência<br>Beneficiário<br>Exigências | 1025<br>2<br>543916 FERNANDO SANTOS MOREIRA<br>03/01/2018 16:44:20 · Envio de Laudo · Aguardando resposta solicitante |  |
|                                                      | Exigência 1 - Envio de Laudo ▼                                                                                        |  |
| Situa<br>Nova                                        | ção Atual Aguardando resposta solicitante 🔹 🔻                                                                         |  |
| I                                                    | Descrição Envio de laudo  236 caracterar restanter                                                                    |  |
| Parecer C                                            | peradora                                                                                                    |  |
|                                                      | 500 caracteres restantes                                                                                              |  |

- "Abrir Exigência para Alteração". O sistema irá abrir a tela "Alteração Exigência".

"Selecionar a Exigência" e na combo NOVA SITUAÇÃO a situação de Exigência Cumprida, clicar no botão

| $\mathbf{O}$                                                                                            |                                                                                                    |
|----------------------------------------------------------------------------------------------------|----------------------------------------------------------------------------------------------------|
|                                                                                                    |                                                                                                    |
| Alteração Exigência                                                                                     |                                                                                                    |
| Nº Pedido 1025<br>Sequência 2<br>Beneficiário 543916<br>Exigências 03/01/2018                           | FERNANDO SANTOS MOREIRA<br>16:44:20 - Envio de Laudo - Aguardando resposta solicitante                                                                                  |
| Exigência 1<br>Situação Atual Ag<br>Nova Situação Ex<br>Inc<br>Descrição En<br>233<br>Parecer Operadora | - Envio de Laudo ▼<br>guardando resposta solicitante ▼<br>kiĝência cumprida ▼<br>Luida por MARGARETH em 03/01/2018 16:44:20<br>nvio de laudo<br>16 caracteres restantes |
| 500                                                                                                    | 0 caracteres restantes                                                                                                    |

Se não houver mais nenhuma exigência pendente, o pedido retornará à situação em Análise.

#### 4.8. Confirmar Tratamento Seriado

Para iniciar a localização da guia de seriado, clicar na lupa ao lado do campo Nº Pedido.

| * | Autorização 🔹 | TISS •                  |  |
|---|---------------|-------------------------|--|
|   |               |                         |  |
|   |               |                         |  |
|   |               | N° Peddo Clicar na lupa |  |

O sistema exibirá a tela Pesquisa Pedido de Autorização. Inserir o código do beneficiário e clicar no ícone

| Pesquisa Pedido de Autorizaçã          | io                            |
|----------------------------------------|-------------------------------|
| Beneficiário                           |                               |
| Data Solicitação 2<br>Nº Protocolo ANS | 4/06/2024 EIII até 24/07/2024 |
|                                        |                               |

O sistema retornará com o número da guia de seriado. Clicar no número do pedido.

| Pesquisa Pedido de Autori                       | zação                                     |     |                     |                  |                       |
|-------------------------------------------------|-------------------------------------------|-----|---------------------|------------------|-----------------------|
| Nº Pedido Data Solicitação<br>220726 19/07/2024 | Situação<br>Registro de Seriado analisado | 130 | Beneficiário<br>STA | Data Autorização | Tratamento<br>TERAPIA |

O sistema retornar com a tela para confirmar a realização do tratamento. Clicar no botão confirmar.

Manual do Prestador

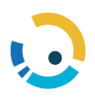

A confirmação deve ser realizada a cada sessão realizada pelo beneficiário.

| F hep 1                                                                                           | 5725 Stands Projecto de Serie de andre de                                                                                                    |                                                                                                    |                                                                                                    |
|---------------------------------------------------------------------------------------------------|----------------------------------------------------------------------------------------------------|----------------------------------------------------------------------------------------------------|----------------------------------------------------------------------------------------------------|
| fereficiaio X                                                                                     | ENELT/FEINER/                                                                                                    |                                                                                                    |                                                                                                    |
| Paners Cartula 3                                                                                  | n Puesqui unu scare la Harica                                                                                                    |                                                                                                    |                                                                                                    |
| Parts of                                                                                          | AN ADVERTIGATION OF A DATA OF A DATA                                                                                                    |                                                                                                    |                                                                                                    |
| De latenia a                                                                                      | AD ONE ALL ALL ALL ALL ALL ALL ALL ALL ALL AL                                                                                                    |                                                                                                    |                                                                                                    |
| Philippine 1                                                                                      | 1004                                                                                                    |                                                                                                    |                                                                                                    |
|                                                                                                   |                                                                                                    |                                                                                                    |                                                                                                    |
| CD Mriedae                                                                                        |                                                                                                    |                                                                                                    |                                                                                                    |
| 66dg                                                                                              |                                                                                                    |                                                                                                    |                                                                                                    |
| Locatoria                                                                                         |                                                                                                    |                                                                                                    |                                                                                                    |
| lide (                                                                                            |                                                                                                    |                                                                                                    |                                                                                                    |
| Salicitaria (m-case de presedimente) (-salida                                                     | bei av traitai                                                                                                    |                                                                                                    |                                                                                                    |
| heredar .                                                                                         | Parale dense is consequences with some of a                                                                                                    |                                                                                                    |                                                                                                    |
| 011                                                                                               |                                                                                                    |                                                                                                    |                                                                                                    |
|                                                                                                   |                                                                                                    |                                                                                                    |                                                                                                    |
| Grante (18)                                                                                       | Name of St                                                                                                    |                                                                                                    |                                                                                                    |
| Gradie (181                                                                                       | Nixen Uf St                                                                                                    |                                                                                                    |                                                                                                    |
| Gradu (18                                                                                         | time C 10                                                                                                    |                                                                                                    |                                                                                                    |
| Gendra <u>etni</u>                                                                                | Nixee U U                                                                                                    |                                                                                                    | CM.SalkBada (24.Roollinds                                                                                                    |
| Grade (199<br>Invalination                                                                        | Nexteen Of Marine Of State                                                                                                    | u requite.                                                                                                    | QM.Solititude (P.d.Soulitude)<br>at                                                                                                    |
| Grade (1996)<br>Descutementas<br>atuan                                                            |                                                                                                    | na mag gililan                                                                                                    | Çîn Aniş Yarda ye. Qirt Anistra ye.                                                                                                    |
| Grade (19)<br>Prevalencias<br>stap<br>error                                                       | Nexes of 10 Minutes and a provide an and a photometer or deceasing of a statemeter of a statemeter of a statem                                                                                                    | un en especiales                                                                                                    | QAL huk thada — ghd thudirada<br>T                                                                                                    |
| Ormite <u>IVA</u><br>Diversitantian<br>ange<br>angen                                              | Name III III III<br>Personalitate<br>III and and a second as a second as a second as the second as the sec                                                                                                    | internation                                                                                                    | (04.548 Webs (94.848 Webs)                                                                                                    |
| Grade (19)<br>Graduation<br>Mapp                                                                  | Nexts (F) (F) (F)<br>NextState<br>Compared with state and state and state of a light base and a state of a light base and a state of a state of a s                                                                                                    | international contractions                                                                                                    | Qil Askibata — Qil Askibata<br>M                                                                                                    |
| Grade (19)<br>Decademation<br>Steps                                                               | Next U M M<br>Prestant<br>And the following we defend a growth we refer to a following to state out<br>Units printed on taxation of the state of the state out<br>Mission of the state of the state of the state out<br>Mission of the state out of the state out of the state out of the<br>Mission of the state out of the state out of the state out of the<br>Mission of the state out of the state out of th                                                                                                    | versequality.<br>Verse Cauli<br>1 Des                                                                                                    | QAL huk Hada gida budiraki<br>Ti                                                                                                    |
| Greate (19)<br>Decatements<br>Ange<br>Ange<br>Ange                                                | Next (F) (F)<br>Period (A)<br>Period (A)<br>Peri | jonde Gund<br>Gante Gund<br>Gante<br>Gante<br>Gante                                                                                                    | QA Sub State (PA Sub State)<br>                                                                                                    |
| Grande (199<br>Devendensetan<br>Maga<br>Maga                                                      | Next (F) (F)<br>Sectored<br>And Annual Annual Annual Annual Annual Annual Annual Annual Annual<br>Composition of Annual Annual                                                                                                    | josé cuel<br>i i isa<br>i i isa<br>i i isa<br>i i isa<br>i i isa                                                                                                    | Qid Ank Bada qid Auchiraki<br>Vi<br>Mi<br>Mi<br>Mi<br>Mi                                                                                                    |
| Ormale (19)<br>Prevalencelas<br>Maga<br>Antan                                                     | Name of 10 million<br>Prevention<br>Concernment of the second second                                                                                                    | internation<br>international<br>international<br>inte                                                                                                    | 204 Auto Bada (948 Autora)<br>(948<br>1947<br>1947<br>1947<br>1947<br>1947<br>1947<br>1947<br>1947                                                                                                    |
| Greede (199)<br>Decodementes<br>Ange<br>Ange<br>Ange<br>Ange<br>Ange<br>Ange<br>Ange<br>Ange      | Next (F) (F)<br>Period Add<br>Contract to the other and a start of the other and region between the descent of the other<br>Contract of the other and the other and the other and the other and<br>Contract of the other and<br>Contract of the other a                                                                                                    | jonde sumd<br>i gene<br>i gene<br>i gen                                                                                                    | Q4.548.954 (94.949)<br>                                                                                                    |
| Ornalizaria<br>Prevalizaria<br>Mago<br>Ango<br>Ango<br>Ango<br>Ango<br>Ango<br>Ango<br>Ango<br>An | Next U Market<br>Presentation<br>And address for the second aspect of the second aspect of the se                                                                                                    | josk cust<br>josk cust<br>cust<br>cust<br>cust<br>cust<br>cust<br>cust<br>cust                                                                                                    | (VI. Ank Bada (Pd. Sudirak)<br>Vi<br>1990<br>1990<br>1990<br>1990<br>1990<br>1990<br>1990<br>199                                                                                                    |
| Greede (19)                                                                                       | Next III III<br>Periodoto<br>Devices interesting and and any of the second of the device of the second of the device of the second of the device of the second of the device of the second of the device of the second of the device of the second of the device of the second of the device of the second of the device of the device o                                                                                                    | Vorde Caulo<br>Data<br>Cast<br>Cast<br>Cast<br>Cast<br>Cast<br>Cast<br>Cast<br>C                                                                                                    | (25 %)% (24 %)<br>(25 %)% (24 %)<br>(25 %)<br>(25 %) |
| Greede (1997)                                                                                     | Next III III III III III<br>Pendidat<br>Reduction Research and a set of set of a photometry of design of a set of a set<br>IIII IIII IIIII IIIIIIIIIIIIIIIIIIIII                                                                                                    | jonie curi<br>jonie curi<br>domini<br>domini<br>d                                                                                                    | (0.5.%% State (2.6.%)<br>(0.6.%% State (2.6.%)<br>(0.6.%% State (2.6.%))<br>(0.6.%% State (2.6.%))<br>(0.6.%% State (2.6.%% State (2.6.%))<br>(0.6.%% State (2.6.%% State (2.6.%))<br>(0.6.%% State (2.6.%% State (2.6.%%                                                                                                    |
| Genetie (1999)<br>Prevalencetes<br>verses                                                         | Next U () () () () () () () () () () () () ()                                                                                                    | vervey within                                                                                                    | QA Aubituda         QA Buditusia           000         0           000         0           000         0           000         0           000         0           000         0           000         0           000         0           000         0           000         0           000         0           000         0                                                                                                    |
| Greede (1996)<br>Freedersche<br>Auge<br>Aussen                                                    | Next III III III<br>Percentation  Percentation                                                                                                    | vernequelles<br>Verde Courd<br>Court<br>Court | (25.349/043 (25.6447)4)<br>                                                                                                    |
| Granda (19)                                                                                       | Next III III III III III<br>Pendidat<br>Reference III IIII IIII IIIII IIIIIIIIIIIIIII                                                                                                    | jost curt<br>jost curt<br>cont<br>cont<br>cont<br>cont<br>cont<br>cont<br>cont<br>con                                                                                                    | Q4.546 Stat. (94.546)<br>98<br>99<br>99<br>90<br>90<br>90<br>90<br>90                                                                                                    |

#### 4.9. Cancelamento Pedido

Informar o número do pedido ou senha e clicar na tecla "Enter" ou 💽 - avançar.

| ▶ 🗶                   |                    |
|-----------------------|--------------------|
|                       |                    |
| Nº Senha<br>Nº Pedido | _ ou<br>_ <b>Q</b> |

Será exibido o pedido. Para prosseguir com cancelamento acionar o botão 🔯 - cancelar

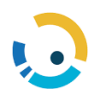

## **Manual do Prestador**

|                                                                                                    | Nº Pedido            | 54                | Situação              |                     |          |             |                      |           |              |            |        |         |                 |             |                |                 |
|----------------------------------------------------------------------------------------------------|----------------------|-------------------|-----------------------|---------------------|----------|-------------|----------------------|-----------|--------------|------------|--------|---------|-----------------|-------------|----------------|-----------------|
|                                                                                                    | Beneficiário         | 10100020897007    | 19                    |                     |          |             |                      |           |              |            |        |         |                 |             |                |                 |
|                                                                                                    | Validade Cartão      |                   | Via Cartão            |                     |          |             |                      |           |              |            |        |         |                 |             |                |                 |
|                                                                                                    | Número Contrato      | 53 /              | DVOCACIA-GERAL D      | A UNIAO             |          |             |                      |           |              |            |        |         |                 |             |                |                 |
|                                                                                                    | Plano                | 1 - GEAPSAUDE     |                       |                     | Rede     | 1 - GEAPSAÚ | DE                   |           |              |            |        |         |                 |             |                |                 |
|                                                                                                    | Acomodação           | Individual        |                       |                     |          |             |                      |           |              |            |        |         |                 |             |                |                 |
|                                                                                                    | Data Nascimento      | 15/01/2047        | 77 anos Sexo          | Masculino           |          |             |                      |           |              |            |        |         |                 |             |                |                 |
|                                                                                                    | Tipo etapa:          | Solicitação de au | torização pelo presta | dor executante 💙    |          |             |                      |           |              |            |        |         |                 |             |                |                 |
|                                                                                                    | Atendimento          | 🔾 Consulta 🔾 S    | iADT 🛞 Internação     |                     |          |             |                      |           |              |            |        |         |                 |             |                |                 |
|                                                                                                    | Tipo Internação      | Cirúrgica 💙       |                       |                     |          |             |                      |           |              |            |        |         |                 |             |                |                 |
|                                                                                                    | Regime Internação    | Hospitalar 💙      |                       |                     |          |             |                      |           |              |            |        |         |                 |             |                |                 |
|                                                                                                    | Protocolo ANS        | 32308020231024    | 000013                |                     |          |             |                      |           |              |            |        |         |                 |             |                |                 |
| Procedimen                                                                                                    | tos / Serviços       |                   |                       |                     |          |             |                      |           |              |            |        |         |                 |             |                |                 |
| Outros Mate                                                                                                    | riais e Medicamento: | (não enviados i   | no Anexo TISS) e 1    | axas                |          |             |                      |           |              |            |        |         |                 |             |                |                 |
| Time See                                                                                                    |                      | Hate              | riais/Medicamentos/T  | 20235               |          | į.          | Compra T<br>restador | NUMM/TUSS | Situação     | Critica Qu | uant v | al.Neg. | Val Unit Solic. | Quant Auto. | Val Unit Auto. | Val Total Auto. |
| and the second second se | 32 CATETER BALA      | O PERIFERICO FO   | X PLUS PTA 300X40-    | 135/5F 25351.187427 | /2005-77 |             | 74                   | 1988832   | Em análise ¥ | / 1        | ,0000  |         | 500,00          | 1,0000      | 0,00           | 0,00            |
| MAT 1 749885                                                                                                    |                      |                   |                       |                     |          |             |                      |           |              | Т          | otais  | 1.0000  |                 | 500.00      | 1,0000         | 0.00            |
| MAT 1 749888                                                                                                    |                      |                   |                       |                     |          |             |                      |           |              |            |        |         |                 |             |                |                 |
| MAT 1 749888                                                                                                    |                      |                   |                       |                     |          |             |                      |           |              |            |        |         |                 |             |                |                 |

O sistema exibirá a tela Cancelar Pedido. Informar o motivo do cancelamento e acionar o botão 🐼 - Cancelar.

|                       | automaticamente canceladas |
|-----------------------|----------------------------|
| Nº Pedido:            | Sequência:                 |
| 54                    | 1                          |
| Data de Cancelamento: |                            |
| 05/05/2024            |                            |
| Motivo                | Técnico                    |
|                       | 23002530                   |
|                       |                            |

> Nota: O prestador só poderá cancelar pedidos em análise.

#### 4.10. Confirmar Internação

Informar o número do pedido ou senha e clicar na tecla "Enter" ou "Avançar" com o botão **>** .

| 🖌 Autorização 🔹 | Demonstrativos •      | TISS - | TISS Regulamentação • |
|-----------------|-----------------------|--------|-----------------------|
| ▶ 🚿             |                       |        |                       |
|                 |                       |        |                       |
|                 | Nº Senha<br>Nº Pedido |        |                       |
|                 | Nº Pedido             |        | Q                     |

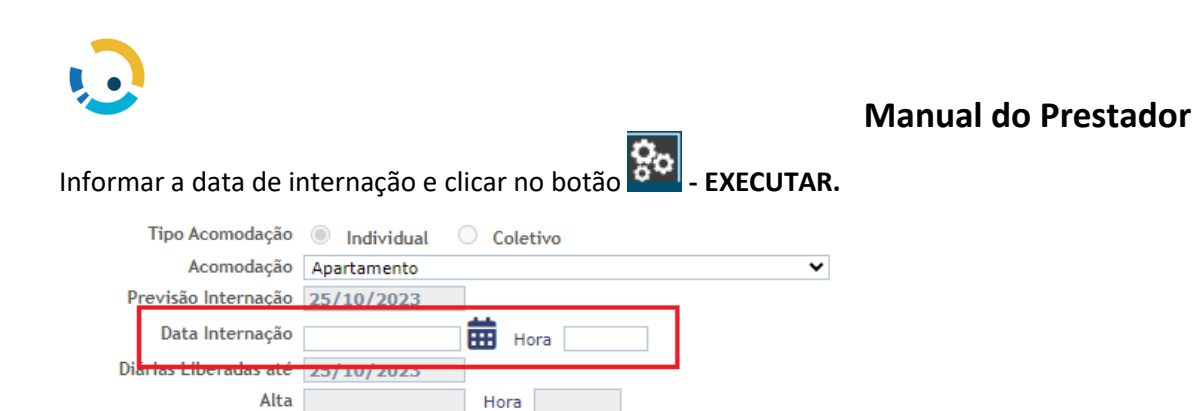

Nota: Após a inclusão da confirmação da data de internação, esta não poderá ser excluída ou alterada.

#### 4.11. Confirmar Alta

Motivo Alta

Informar o número do pedido ou senha e clicar na tecla *"Enter"* ou "Avançar" com o botão

| ñ   | Autorização 🔹 Demonst | ativos ▼ TISS ▼ TI     | SS Regulamentação •                     |
|-----|-----------------------|------------------------|-----------------------------------------|
|     | P<br>N                | * Senha OU<br>Pedido Q |                                         |
| Inf | formar a dat          | a e motivo             | de alta e clicar no botão 🗭 - EXECUTAR: |
|     | про Асотодаção        | Individual             | ∪ Coletivo                              |
|     | Acomodação            | Apartamento            | <b>v</b>                                |
| Pre | evisão Internação     | 04/10/2023             |                                         |
|     | Data Internação       | 04/10/2023             | Hora 06:00                              |
| Diá | rias Liberadas até    | 07/10/2023             |                                         |
|     | Alta                  |                        | Hora                                    |
|     | Motivo Alta           |                        | ✓                                       |

#### > Notas Importantes:

- Todas as intercorrências do paciente devem ser incluídas durante a internação do paciente, em tempo real, pois após a confirmação da data da alta no TMS não é possível inserir nenhuma sequência adiconal para inclusão de pendências de OPME e/ou procedimentos.
- Após a inclusão da confirmação da data de alta, esta não poderá ser excluída ou alterada.

¥

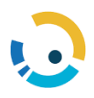

#### 5. Envio de Lote Guias

#### 5.1. Botões envio lote guias

| Retorna a tela anterior.  | $\bigcirc$ |
|---------------------------|------------|
| Limpa os dados digitados. |            |
| Salva os dados digitados. | 4          |
| Imprime a guia.           | 1          |
| Finaliza a guia           | <b>N</b>   |

#### 5.2. TISS

Ao clicar em TISS são disponibilizadas as funcionalidades para o envio e acompanhamento dos arquivos do xml de faturamento:

| Demonstrativos 🔻 | TISS 🔻       | TISS Regulamentaçã | ăo ▼ Solicitações Diversas ▼ |
|------------------|--------------|--------------------|------------------------------|
|                  | Importação   | XML TISS           |                              |
|                  | 2a via recib | o entrega          |                              |
|                  | Situação Pr  | ocessamento Lote   |                              |
|                  | Cancela Lo   | te                 |                              |
|                  | Digitação T  | ISS 🕨              |                              |
|                  | Validador E  | squema TISS        |                              |

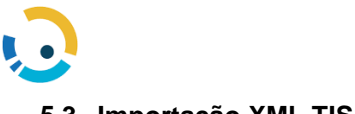

#### 5.3. Importação XML TISS

Funcionalidade para importação das contas no padrão TISS (exceto recurso de glosa e contas avulsas).

Para enviar **arraste ou clique na área anexo para buscar o seu arquivo** e confirme em **Processar**.

| Importação X                               | (ML TISS                    |                                                                                                    |                                                                  |                          |                           |          |
|--------------------------------------------|-----------------------------|----------------------------------------------------------------------------------------------------|------------------------------------------------------------------|--------------------------|---------------------------|----------|
| Anexo:                                     |                             |                                                                                                    |                                                                  |                          |                           |          |
| Arraste ou 0<br>148671<br>ISOCIN<br>020218 | clique aqui par             | a anexar o arq                                                                                                    | luivo                                                            |                          |                           |          |
|                                            |                             |                                                                                                    | Remover o anexo                                                  |                          |                           |          |
| Pro                                        | ocessar<br>mentação • Solid | Rações Diversas 🔹                                                                                                    |                                                                  |                          |                           |          |
| Pro                                        | ocessar<br>mentação • Solid | Rações Diversas 🔹                                                                                                    |                                                                  |                          | 🔒 Imprimir 🔍 Voltar pa    | ra pesqu |
| Pro<br>TISS • TISS Regula                  | ocessar<br>menteção • Solid | Reções Diversas •                                                                                                    |                                                                  |                          | 🖨 Imprimir 🔍 Voltar po    | va pesqu |
| Pro<br>TISS • TISS Regula                  | ocessar<br>mentação • Solid | Rações Olversas •                                                                                                    |                                                                  |                          | ⇔ Imprimir<br>€Voltar po  | ra pesqu |
| Pro                                        | ocessar<br>mentação v Solid | Rações Diversas •                                                                                                    |                                                                  |                          | 🖨 Imprimir 🔍 Voltar pa    | ra pesqu |
| Pro<br>TISS • TISS Regula                  | ocessar<br>mentação • Solid | Rações Chversas •                                                                                                    | Recibo de Entrega de Arquivo -                                   | Aceito                   | ⇔ tmprimir<br>€Vottar pa  | ra pesg  |
| Pro                                        | ocessar<br>mentação • Solid | Rações Olversas •                                                                                                    | Recibo de Entrega de Arquivo -<br>Centro de Reumatología e Ortoj | Acello<br>pedia Botafogo | ⇔ tmprimir<br>€Vottar po  | a pesqu  |
| Pro                                        | ocessar<br>mantação • Solid | Augusta V<br>Augusta V<br>August | Recibo de Entrega de Arquivo -<br>Centro de Reumatología e Orto  | Acemo<br>pedia Botafogo  | ⇔ Imprimir 		 € Voltar pa | ara perg |

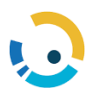

Casos encontre alguma inconsistência na estrutura do arquivo, o mesmo será recusado pelo sistema com a indicação dos erros encontrados.

| ñ | TISS 🔻   | TISS Regulamentação 🔻         | Solicitações Diversas ▼     |
|---|----------|-------------------------------|-----------------------------|
|   | Importaç | ão XML TISS                   |                             |
|   | Erro ao  | tentar enviar o arquivo : Ver | são 3.02.00 não contemplada |

#### 5.4. Segunda via de recibo de entrega

Gera a segunda via do recibo de entrega de arquivos.

| * | TISS 🔻     | TISS Regulamentação 🔻    | Solicitações Diversas ▼ |
|---|------------|--------------------------|-------------------------|
|   | Segunda    | via de recibo de entrega |                         |
|   | Referência | :                        |                         |
|   |            | v                        |                         |

#### Selecionar a referência / competência de entrega.

| 03/2021 ~                       |                     |    |            |        |    |           |         |
|---------------------------------|---------------------|----|------------|--------|----|-----------|---------|
|                                 |                     |    |            |        |    |           |         |
| Remessas 🕸                      | Data Envio / Hora   | 11 | Protocolos | Origem | J1 | Seleção   | 1t      |
| TISS_1117_57870                 | 01/03/2021 11:52:11 |    | 29977      | Site   |    | ۲         |         |
| Mostrando de 1 até 1 de 1 regis | tros                |    |            |        | A  | nterior 1 | Próximo |

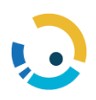

#### Selecionar o arquivo e clicar em **Executar** para gerar o recibo.

| a via recibo entrega                                   |    |                     |            |    |        |   |         |    |  |
|--------------------------------------------------------|----|---------------------|------------|----|--------|---|---------|----|--|
| Referência :                                           |    |                     |            |    |        |   |         |    |  |
| 03/2021 ~                                              |    |                     |            |    |        |   |         |    |  |
| Remessas                                               | 11 | Data Envio / Hora   | Protocolos | 11 | Origem | t | Seleção | 1¢ |  |
| TISS_1117_57870                                        |    | 01/03/2021 11:52:11 | 29977      |    | Site   |   | •       | ¢  |  |
| Vostrando de 1 até 1 de 1 registros Anterior 1 Próximo |    |                     |            |    |        |   |         |    |  |
|                                                        |    |                     |            |    |        |   |         |    |  |

#### Clicar em imprimir.

| Recibo de Entrega de Arquivo - Aceito  |                                        |                               |                         |                                 |                              |  |  |  |
|----------------------------------------|----------------------------------------|-------------------------------|-------------------------|---------------------------------|------------------------------|--|--|--|
| (2ª VIA)                               |                                        |                               |                         |                                 |                              |  |  |  |
| Referência:<br>03/2021                 | Operadora:<br>TOP HEALTH               | Prestador:<br>1117 - Hospital |                         |                                 |                              |  |  |  |
| Arquivo Gerado:<br>TISS_1117_57870.xml | Anguloo Genadoo<br>TISS_1117_57870.xml |                               |                         |                                 |                              |  |  |  |
| Data envio:<br>01/03/2021 11:52:11     |                                        | Protocolo:<br>29977           | Contas informadas:<br>3 | Total informado:<br>R# 1.088,24 | Tipo de cobrança:<br>SP/SADT |  |  |  |

#### 5.5. Situação Processamento do Lote.

Acessar para acompanhar a situação de processamento dos arquivos enviados e aceitos.

Selecionar a referência e uma das opções:

- Geral Todas as situações.
- Não Processados Arquivos enviados, mas ainda não processado na operadora.
- Com erro arquivos com erro
- Processado Arquivos aceitos e processados na operadora.

#### Selecione também a ordenação e clique em **Processar**.

| ~ |   |   |
|---|---|---|
|   | ✓ | v |

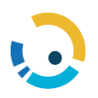

| ituação Processamento Lote           |             |                    |                |            |               |              |  |  |  |  |
|--------------------------------------|-------------|--------------------|----------------|------------|---------------|--------------|--|--|--|--|
| 10 🗸 resultados por página Pesquisar |             |                    |                |            |               |              |  |  |  |  |
| Nome do Arquivo 🛛 🖡                  | Prestador 🕼 | Data Processamento | Situação 🎝     | Mensagem 🗍 | Qtd. Contas 🗍 | Valor 🎼      |  |  |  |  |
| TISS_1117_57870                      |             |                    | não processado |            | 3             | R\$ 1.088,24 |  |  |  |  |

#### 5.6. Cancelamento de Lote.

Acessar para cancelar um arquivo enviado. Arquivos cancelados poderão ser reenviados.

#### Selecionar a referência.

| * | TISS 🔻     | TISS Regulamentação 🔻 | Solicitações Diversas 🔻 |  |
|---|------------|-----------------------|-------------------------|--|
|   | Cancela    | Lote                  |                         |  |
|   | Referência | a :                   |                         |  |
|   |            | ¥                     |                         |  |

#### Selecionar o arquivo e clicar em Processar.

| 03/2018            | ۳          |               |              |           |
|--------------------|------------|---------------|--------------|-----------|
| Remessas           | 1h         | Qtd. Contas 👫 | Valor 🕼      | Seleção 🛛 |
| TISS_1196_25392    |            | 1             | R\$ 472,13   | ۲         |
| TISS_1196_25396    |            | 6             | R\$ 1.320,00 | •         |
| TISS_1196_25397    |            | 2             | R\$ 800,00   | 0         |
| TISS_1196_25399    |            | 17            | R\$ 7.592,18 | 0         |
| TISS_1196_25400    |            | 1             | R\$ 502,34   | 0         |
| TISS_1196_25401    |            | 1             | R\$ 50,00    | ۲         |
| TISS_1196_25402    |            | 1             | R\$ 2.756,40 | 0         |
| TISS_1196_25403    |            | 1             | R\$ 1.507,02 | ۲         |
| TISS_1196_25404    |            | 1             | R\$ 695,76   | 0         |
| TISS_1196_25405    |            | 1             | R\$ 170,00   | 0         |
| lostrando de 1 ati | é 10 de 10 | registros     |              |           |
|                    |            |               | Anterior     | 1 Próximo |

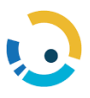

#### 5.7. Digitação TISS

Ao clicar em Digitação **TISS** são disponibilizadas as funcionalidades para digitação das contas por tipo de guia e envio do lote a Operadora.

| 🖌 Autorização 👻 Encaminhamento 👻 | TISS ▼         Solicitações Diversas ▼         Comunicação ▼         Contrato ▼ |
|----------------------------------|---------------------------------------------------------------------------------|
|                                  | Importação XML TISS                                                             |
|                                  | 2a via recibo entrega                                                           |
|                                  | Situação Processamento Lote                                                     |
|                                  | Cancela Lote                                                                    |
|                                  | Informações TISS                                                                |
|                                  | Digitação TISS Duia de Consulta                                                 |
|                                  | Contatos TISS Operadora Guia de SP/SADT                                         |
|                                  | Validador Esquema TISS Guia de Resumo de Internação                             |
|                                  | Endereços Serviços TISS Guia de Honorário Individual                            |
|                                  | Recurso de Glosa   Lote de Faturamento                                          |
|                                  |                                                                                 |

Botões do Módulo Digitação Guia TISS:

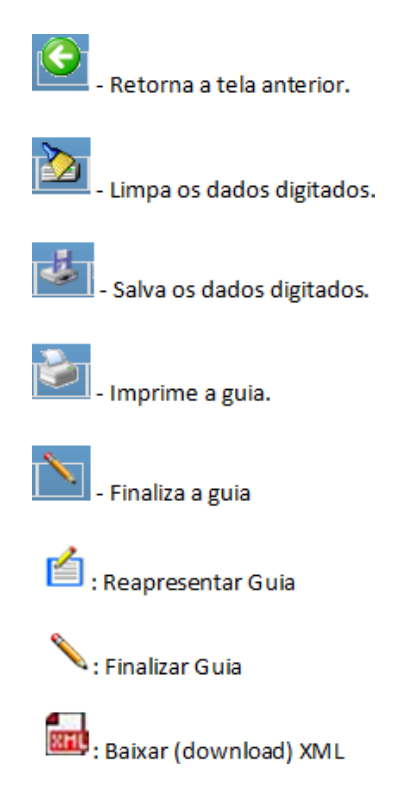

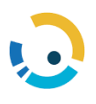

ova Guia Pesquisar Guia

Criar Guia

#### 5.7.1. Digitando as Guias

No menu Digitação TISS, selecione o modelo de guia desejado, Consulta / SADT / Resumo de Internação / Honorários Individuais, em seguida, na aba "Nova Guia", selecione **"Criar Guia"**.

| Mensa             | 2a via recibo entrega                       |                                             |  |  |
|-------------------|---------------------------------------------|---------------------------------------------|--|--|
| <b>Ber</b><br>Ber | Situação Processamento Lote<br>Cancela Lote | ③ Sexta-feira, 27 de Abril de 2018 às 08:19 |  |  |
|                   | Digitação TISS                              | Guia de Consulta                            |  |  |
|                   | Validador Esquema TISS                      | Guia de SP/SADT                             |  |  |
|                   | Recurso de Glosa                            | Guia de Resumo de Internação                |  |  |
|                   |                                             | Guia de Honorário Individual                |  |  |
|                   |                                             | Lote de Faturamento                         |  |  |
|                   |                                             |                                             |  |  |
|                   |                                             |                                             |  |  |

Ao clicar no botão **CRIAR GUIA** o sistema abre o formulário de digitação, conforme o tipo de guia selecionado; Consulta / SADT / Resumo de Internação / Honorários Individuais, para preenchimento conforme definição ANS TISS.

No inicio da tela de digitação o sistema apresenta a **Barra de Ferramentas** com os **botões de ação**, são eles:

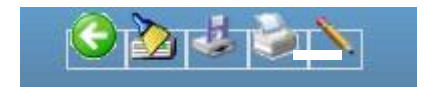

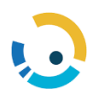

Para criar uma guia, digite os dados dos campos obrigatórios.

| <u> </u>                                                  |                                                             |                              |   |
|-----------------------------------------------------------|-------------------------------------------------------------|------------------------------|---|
|                                                           |                                                             |                              |   |
| Cuia da Canaulta (Neus Cuia)                              |                                                             |                              |   |
| Guia de Consulta (Nova Guia)                              |                                                             |                              |   |
|                                                           |                                                             |                              |   |
|                                                           |                                                             |                              |   |
|                                                           | 2-Nº Gui                                                    | a no Prestador               |   |
| 1-Registro ANS 3-Número da (                              | Guia Atribuído pela Operadora                               |                              |   |
| ▼                                                         |                                                             |                              |   |
| Dados do Beneficiário                                     |                                                             |                              |   |
| 4-Número da Carteira 5-Validade da Carteira 6-A           | tendimento a RN                                             |                              |   |
|                                                           | Não 🔍 Sim                                                   |                              |   |
| 7-Nome                                                    |                                                             | 8-Cartão Nacional de Saúde   |   |
|                                                           |                                                             |                              |   |
| Dados do Contratado                                       |                                                             |                              |   |
| 9-Código na Operadora 10-Nome do Contratado               |                                                             | 11-Código CNES               | 0 |
| HUSP BARRA D OR - MEDIS                                   | SE LI DA                                                    | 9999999                      |   |
| HOSP BARRA D OR - MEDISE I TDA                            | 13-Conseino Profissional<br>06 - Conselho Pegional de Medir | ina (CPM)                    |   |
| 14-Número no Conselho                                     | 15-UE                                                       | and (excit)                  |   |
| 5225428                                                   | 33 - RJ V                                                   |                              |   |
| 16-Código CBO                                             |                                                             |                              |   |
|                                                           |                                                             |                              |   |
| Dados de Atendimento / Procedimento Realizado             |                                                             |                              |   |
| 17-Indicação de Acidente (acidente ou doença relacionada) |                                                             |                              |   |
| <b></b>                                                   |                                                             |                              |   |
| 18-Data do Atendimento 19-Tipo de Consulta                |                                                             |                              |   |
|                                                           |                                                             |                              |   |
| 20-Tabela                                                 | 21-Código do Procedime                                      | nto 22-Valor do Procedimento |   |
| 22 - Procedimentos e eventos em saúde                     | ▼ 10101012                                                  | $\mathcal{P}$                |   |
| 23-Observação / Justificativa                             |                                                             |                              |   |
|                                                           |                                                             |                              |   |
|                                                           |                                                             |                              |   |

#### OBS: os campos obrigatórios estão realçados com AZUL.

Depois de digitadas as guias devem ser Salvas no sistema.

#### 5.7.2. Salvando Guias

Guias podem ser salvas no sistema para posterior finalização. Uma guia salva permanece com o status **"Em Digitação"** e não tem efeito nenhum no sistema.

Para salvar uma guia clique no botão **Salvar** 4 disponível na barra de ferramentas.

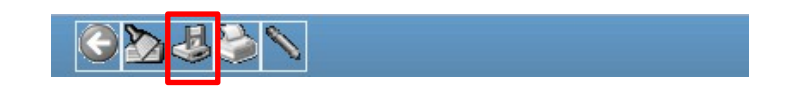

Possíveis inconsistências de validação do preenchimento da guia (ANS) são exibidas como alertas (não impeditivos para salvar ou enviar guias) ou erros (impeditivos para salvar ou enviar as guias).

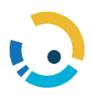

| Inconsistências na validaç                                   | ão dos dados digitados            |          | ×  |  |  |  |  |  |
|--------------------------------------------------------------|-----------------------------------|----------|----|--|--|--|--|--|
| O campo '4-Número da Carteir                                 | a' é de preenchimento obrigatório |          | 8  |  |  |  |  |  |
| O campo '5-Plano' é de preenchimento obrigatório             |                                   |          |    |  |  |  |  |  |
| O campo '7-Nome' é de preenchimento obrigatório              |                                   |          |    |  |  |  |  |  |
| O campo '35-Tipo de Consulta' é de preenchimento obrigatório |                                   |          |    |  |  |  |  |  |
| O campo '36-Tipo de Saida' é de preenchimento obrigatório    |                                   |          |    |  |  |  |  |  |
|                                                              |                                   |          |    |  |  |  |  |  |
| ⚠ Alerta (não impeditivo)<br>⊗ Erro (impeditivo)             |                                   | Cancelar | ОК |  |  |  |  |  |

#### Guias com erro devem ser corrigidas para serem finalizadas.

Após serem salvas as guias precisam ser **Finalizadas** para terem validade no sistema.

#### 5.7.3. Finalizando uma Guia

Para que uma guia tenha validade no sistema, a mesma deve ser finalizada.

Antes de finalizar uma guia Verifique se os dados digitados estão corretos e clique no botão

Finalizar 🔪.

Após finalizadas as guias aparecem em **Lote de Faturamento** e estão prontas para geração do lote e do arquivo XML que trataremos no **capitulo 2** deste manual.

#### 5.7.4. Imprimindo uma Guia

A partir do formulário de digitação de guias é possível imprimir, no padrão TISS, uma guia digitada ou uma guia em branco.

Para imprimir uma guia já com os dados do atendimento digite todos os campos obrigatórios,

clique no botão **Salvar** <sup>4</sup> e em seguida clique no botão **Imprimir** <sup>4</sup> disponível na barra de ferramentas.

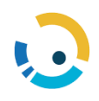

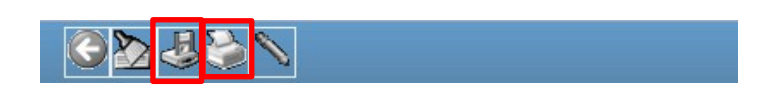

#### 5.7.5. Pesquisando uma Guia

As guias digitadas podem ser pesquisadas no sistema a qualquer momento.

Em Digitação, selecione o modelo de guia desejado, em seguida, na aba "Pesquisar Guia",

informe os critérios para sua pesquisa e clique na barra de ferramentas no botão Executar 🌺 .

| Suia de Consulta                                    |  |
|-----------------------------------------------------|--|
| va Guia Pesquisar Guia                              |  |
| Identificação da Guia                               |  |
| Período de emissão: 🔤 até                           |  |
| Situação da Guia: Em Digitação 🔹                    |  |
| Nº do Protocolo: Nº do Lote:                        |  |
| Dados do Beneficiário                               |  |
| Número da Carteira:                                 |  |
| Nome do Beneficiário: Procurar somente no início 🔲  |  |
| Dados do Contratado                                 |  |
| Código/CPF/CNPJ: 29259736000241                     |  |
| Nome do Contratado: HOSP BARRA D OR - MEDISE LTDA   |  |
| Município: UF: V                                    |  |
| Conselho Profissional: CRM Número: 5225428 UF: RJ V |  |
| Nome Profissional: HOSP BARRA D OR - MEDISE LTDA    |  |
|                                                     |  |

#### Critérios para pesquisa:

Situação da Guia:

- •EM DIGITAÇÃO: O sistema já tem como critério pré-definido a situação da guia EM DIGITAÇÃO. Guias em digitação são aquelas que foram digitadas, salvas e ainda não foram finalizadas.
- •DIGITAÇÃO CONCLUÍDA: Se selecionada, o sistema listará todas as guias digitadas, salvas e finalizadas.

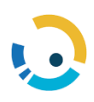

 ENVIADAS: São as guias que já foram enviadas para OPERADORA. Para refinar a pesquisa de guias enviadas podemos adicionar as informações de número de protocolo ou lote.

Caso haja resultado, será exibido em forma de grade abaixo dos critérios de busca. Pode-se selecionar uma guia clicando no link da coluna Número Guia <u>1021</u>.

| ia de Consulta         |                     |                    |                     |              |              |
|------------------------|---------------------|--------------------|---------------------|--------------|--------------|
| a Guia Pesquisar Guia  |                     |                    |                     |              |              |
| dentificação da Guia   |                     |                    |                     |              |              |
| Período de emissão:    | i até               |                    |                     |              |              |
| Situação da Guia:      | Em Digitação        | •                  |                     |              |              |
| Nº do Protocolo:       | Nº do Lote:         |                    |                     |              |              |
| ados do Beneficiário   |                     |                    |                     |              |              |
| Número da Carteira:    |                     |                    |                     |              |              |
| Nome do Beneficiário:  |                     | Procurar           | somente no início 🗖 |              |              |
| ados do Contratado     |                     |                    |                     |              |              |
| Código/CPF/CNPJ:       | 8241454880          |                    |                     |              |              |
| Nome do Contratado:    | MARIA ADELIA F DIAS |                    |                     |              |              |
| Município:             | SAO PAULO           |                    | _                   |              |              |
| Conselho Profissional: | CRM Númer           | o: 49944           |                     |              |              |
| Nome Profissional:     | MARIA ADELIA E DIAS |                    |                     |              |              |
|                        |                     |                    |                     |              |              |
| Nº Guia                | Beneficiário        | Nº Cart            | de Guia             | Situação     | Data Emissão |
| 1021 CARLOS ALONSO F   | ERNANDES            | 000100010028532008 | Consulta            | Em Digitação | 18/02/2013   |

#### 5.7.6. Reabrindo uma guia para ajustes

Guias finalizadas e Não Enviadas podem ser reabertas e ajustadas.

Em Digitação, selecione o modelo de guia desejado, em seguida, na aba "**Pesquisar Guia**",

informe a situação da guia "**DIGITAÇÃO CONCLUIDA"** e clique no botão **Executar** disponível na barra de ferramentas.

Selecione a guia desejada clicando no link da coluna Número Guia para carregar as informações.

Clique no Botão **Reabrir** isponível na barra de ferramentas.

Realize os ajustes necessários e clique no botão Salvar para gravar as alterações e em seguida

no botão Finalizar 🔪 para deixar a guia novamente pronta para envio.

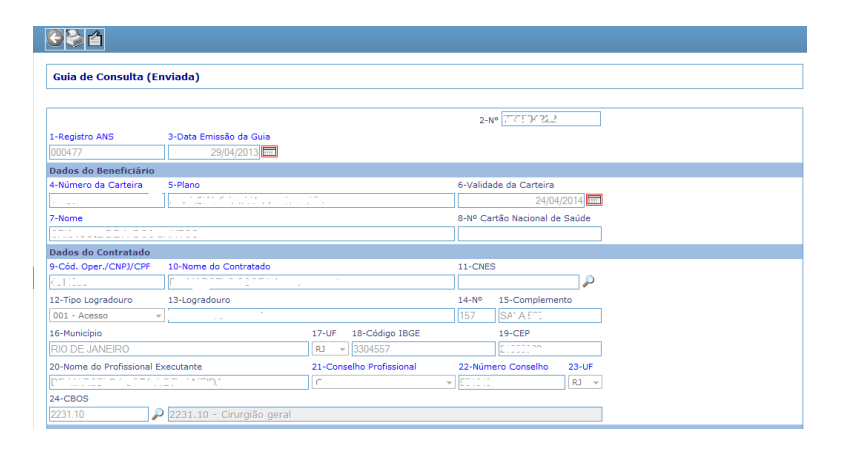

Após finalizadas as guias aparecem em **Lote de Faturamento** e estão prontas para geração do lote e do arquivo XML que trataremos no **capitulo 2** deste manual.

#### 5.8. Lotes de Faturamento

#### 5.8.1. Gerando um Lote de Faturamento

No menu lateral, em Portal TISS/Lote de Faturamento, sob a aba "Nova Remessa", o sistema exibe uma grade com todas as guias com status igual a "Digitação Concluída". Este status indica que a guia teve sua digitação concluída (finalizada), porém ainda não foi incluída em nenhum lote.

Marque as guias que deseja incluir no novo lote de faturamento e clique no botão Executar

disponível na barra de ferramentas.

| 2        | ]             |             |             |                             | _         |            |
|----------|---------------|-------------|-------------|-----------------------------|-----------|------------|
| Lote d   | e Faturament  | :0          |             |                             |           |            |
| Nova Ren | nessa Pesquis | ar Remessas | 1           |                             |           |            |
|          | Emissão       | Nº Guia     | Nº Carteira | Beneficiário                | Tipo Guia | Contratado |
|          | 05/06/2018    | 81          | 1982028181  | ANA BEATRIZ FLORENCIO BERTO | Consulta  |            |

| Lote de Faturamento                                               |   |
|-------------------------------------------------------------------|---|
| Lote(s) 11, gerado(s) com sucesso Nova Remessa Pesquisar Remessas | ] |

**OBS:** Seguindo as regras definidas pela a ANS (lotes com guias do mesmo tipo, versão, máximo de cem guias por lote) o sistema gerará um ou mais lotes e abrirá um pop up informando o número do lote gerado.

Após gerado os lotes os mesmos precisam ser enviados.

#### 5.8.2. Enviando um Lote de Faturamento

No menu lateral, em Lote de Faturamento, selecione a aba **"Pesquisar Remessa"**, informe a situação do lote **"Liberado para Emissão"** e/ou o número do lote e clique no botão **Executar** 

OBS: 1 - Liberado para emissão são todos os lotes gerados e que ainda não foram enviados.

OBS: 2 - Caso não seja informado o número do lote o sistema lista todos os lotes do prestador.

Caso haja resultado, será exibido em forma de grade abaixo dos critérios de busca. Enviar o lote clicando no link <u>Enviar</u>. O sistema retornará com o **número do protocolo** e abrirá um pop up para informar número da fatura.

| Data de In<br>Situação o<br>Tipo o                 | Iclusão: até<br>lo Lote: 1 - Liberado para Emissá<br>le Lote: 1 - Envio<br>4º Lote: | io v                  |               |              |     |        |
|----------------------------------------------------|-------------------------------------------------------------------------------------|-----------------------|---------------|--------------|-----|--------|
| Nº Lote                                            | Tipo Lote                                                                           | Situação              | Data Inclusão | Nº Protocolo | XML | _      |
| 1922                                               | Envio                                                                               | Liberado para Emissão | 06/03/2013    |              |     | Enviar |
| 2019 Envio Liberado para Emissão 06/03/2013 Enviar |                                                                                     |                       |               |              |     |        |

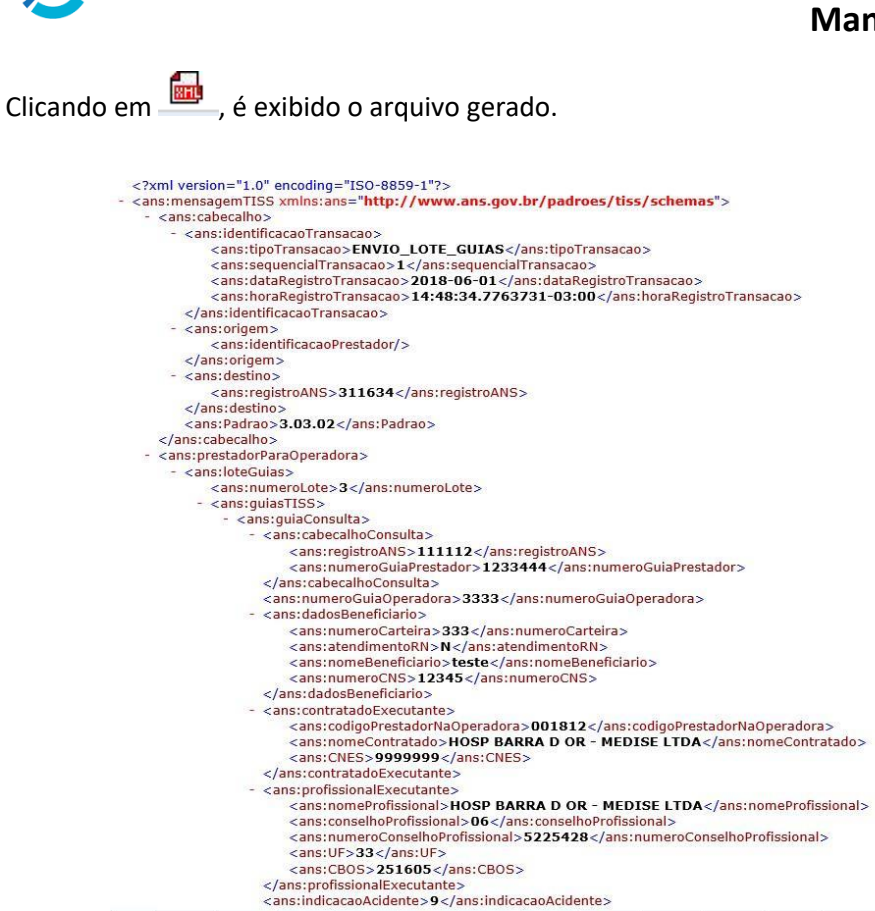

Após o envio do lote, imprimir o protocolo e relatório resumido para envio à Operadora juntamente com as guias Físicas ordenadas em ordem alfabética por lote.

#### 5.9. Imprimindo Protocolo e Relatórios

No menu lateral, em Lote de Faturamento, selecione a aba **"Pesquisar Remessa"**, informe o número do lote que deseja imprimir e clique no botão **Executar.** Caso não tenha o número do lote pode se clicar diretamente no botão **Executar.** 

Caso haja resultado, será exibido em forma de grade abaixo dos critérios de busca. Para imprimir o protocolo clique no link da coluna número protocolo <u>25542990.</u>

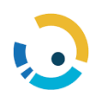

| e de Faturamento |               |            |                |              |              |       |  |  |
|------------------|---------------|------------|----------------|--------------|--------------|-------|--|--|
| messa Pesqu      | isar Remessas |            |                |              |              |       |  |  |
| Data de Inclu    | são:          | até        |                |              |              |       |  |  |
| Situação do L    | ote:          |            |                |              |              |       |  |  |
| Tipo de l        | ote: Envio    |            |                |              |              |       |  |  |
| Nº L             | ote:          |            |                |              |              |       |  |  |
| Nº Lote          | Tipo Lote     | Referencia | Situação       | Data Entrega | Nº Protocolo | XML   |  |  |
| 1                | Envio         | 03/2011    | Pago com glosa | 03/03/2011   | 25542990     | 63    |  |  |
| 2                | Envio         | 03/2011    | Pago com glosa | 14/03/2011   | 25757908     | 6     |  |  |
| 3                | Envio         | 03/2011    | Pago sem glosa | 16/03/2011   | 25830284     | -     |  |  |
| 4                | Envio         | 04/2011    | Pago com glosa | 04/04/2011   | 26265027     | 6     |  |  |
|                  | Envio         | 04/2011    | Pago com glosa | 08/04/2011   | 26388867     | 6.    |  |  |
| 5                | Envio         | 04/2011    | Pago com glosa | 09/04/2011   | 26410998     | 6     |  |  |
| 5                |               | 05/2011    | Pago com glosa | 08/05/2011   | 27057852     | (into |  |  |
| 5<br>6<br>7      | Envio         | 03/2011    |                |              |              |       |  |  |
| 5<br>6<br>7<br>8 | Envio         | 05/2011    | Pago com glosa | 12/05/2011   | 27171056     | inp   |  |  |

O sistema abrirá o Protocolo de Recebimento, Clique no botão **Imprimir** disponível na barra de ferramenta.

| Protocolo de Rec                                                                                                    | ebimento                                                                                       |                 |   |  |
|----------------------------------------------------------------------------------------------------|------------------------------------------------------------------------------------------------|-----------------|---|--|
| Identificação do Prot                                                                                                    | ocolo                                                                                          |                 |   |  |
| Número:                                                                                                    | 44991979                                                                                       | 9               |   |  |
| Data:                                                                                                    |                                                                                                |                 |   |  |
| Situação:                                                                                                    |                                                                                                |                 |   |  |
| Dados do Prestador                                                                                                    |                                                                                                |                 |   |  |
|                                                                                                    |                                                                                                |                 |   |  |
| Código/CNPJ/CPF:                                                                                                    |                                                                                                |                 |   |  |
| Código/CNPJ/CPF:<br>Código CNES:                                                                                                    | 4008165                                                                                        | ]               |   |  |
| Código/CNP3/CPF:<br>Código CNES:<br>Contratado:                                                                                                    | 4008165<br>MARIA ADELIA F DIAS                                                                 | ]               | ] |  |
| Código/CNPJ/CPF:<br>Código CNES:<br>Contratado:<br>Dados do Lote Recet<br>Número:                                                                                         | 4008165<br>MARIA ADELIA F DIAS<br>ido                                                          | ]<br>]<br><br>] | ] |  |
| Código/CNPJ/CPF:<br>Código CNES:<br>Contratado:<br>Vados do Lote Recet<br>Número:<br>uta/Hora de Envio:                                                                   | 4008165<br>MARIA ADELIA F DIAS<br>ido<br>841<br>05/02/2013 19:36                               | ]<br>           | ] |  |
| Código/CNP3/CPF:<br>Código CNES:<br>Contratado:<br>Dados do Lote Recet<br>Número:<br>Data/Hora de Envio:<br>Valor Total:                                                  | 4008165<br>MARIA ADELIA F DIAS<br>ido<br>841<br>05/02/2013 19:36<br>240.00                     | ]<br>           | ] |  |
| Código/CNP3/CPF:<br>Código CNES:<br>Contratado:<br>Dados do Lote Recet<br>Número:<br>Nata/Hora de Envio:<br>Valor Total:<br>Tipo de Lote:                                 | 4008165<br>MARIA ADELIA F DIAS<br>ido<br>841<br>05/02/2013 19:36<br>240.00<br>LOTE_FATURAMENTO |                 | ב |  |
| Código/CNPJ/CPF:<br>Código CNES:<br>Contratado:<br>Dados do Lote Recel<br>Número:<br>Data/Hora de Envio:<br>Valor Total:<br>Tipo de Lote:<br>Dados da Fatura              | 4008165<br>MARIA ADELIA F DIAS<br>ido 841<br>05/02/2013 19:36<br>240.00<br>LOTE_FATURAMENTO    |                 | ] |  |
| Códiga/CNPJ/CPF:<br>Códiga CNPS:<br>Contratado:<br>Dados do Lote Recel<br>Número:<br>Data/Hora de Envio:<br>Valor Total:<br>Tipo de Lote:<br>Dados da Fatura —<br>Número: | 4008165<br>MARIA ADELIA F DIAS<br>ido 841<br>05/02/2013 1936<br>240.00<br>LOTE_FATURAMENTO     |                 | ] |  |

Selecione a opção Protocolo.

| DE - Windows Internet | Explorer |           |           |                                               |                                      |
|-----------------------|----------|-----------|-----------|-----------------------------------------------|--------------------------------------|
| 8B                    | 0        | \$        |           | P4003269<br>20/05/2013                        |                                      |
|                       |          |           |           |                                               |                                      |
| Protocolo de Rec      | ebimento |           |           |                                               |                                      |
| Identificação do Prot | ocolo    |           |           |                                               |                                      |
| Número:               |          |           |           |                                               |                                      |
| Data:                 |          |           |           |                                               |                                      |
| Situação:             |          |           |           |                                               |                                      |
| Dados do Prestador    |          |           |           |                                               |                                      |
| Código/CNPJ/CPF:      |          |           |           |                                               |                                      |
| Código CNES:          |          |           | Terrenera |                                               |                                      |
| Contratado:           |          | r Dei     | impressao |                                               |                                      |
| Dados do Lote Recel   | oido     |           | Protocolo | Selecione o relatório a<br>Relatório Resumido | ser impresso.<br>Relatório Detalhado |
| Número:               |          | 378       |           |                                               |                                      |
| Data/Hora de Envio:   |          | 010 00:00 |           |                                               |                                      |
| Valor Total:          |          |           |           |                                               |                                      |
| Tipo de Lote:         |          |           |           |                                               |                                      |

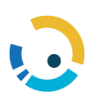

|                                   | F                                   | ROTOCOLO DE RECI        | EBIMENTO |                                           |
|-----------------------------------|-------------------------------------|-------------------------|----------|-------------------------------------------|
| •                                 | 2 -Nome da Operadora                |                         |          | 1-CNPJ da Operadora<br>47.184.510/0001-20 |
| Dados do Prestado                 | я                                   |                         |          |                                           |
| 4-Códgo/CNPJ/CPF                  | 5-Norr+ ** Prestador                |                         |          | 5-Código CNES                             |
| Dados do Protocol                 | lo                                  |                         |          |                                           |
| 7-Número de Presossie<br>20221051 | 3-Data da Protecesia<br>02/08/2010  |                         |          |                                           |
| Dados do Lote Re                  | cebido                              | Q 2                     |          |                                           |
| 3-Número do Lotte<br>378          | 10-Cata Envie de Lote<br>03/08/2010 | 11-Valor Total Ini Lote |          |                                           |
| 12-Teo de Lote                    | NTO                                 |                         |          |                                           |

OBS: Para melhor impressão o arquivo pode ser exportado para o PDF. Clique no ícone

Export e Seleciona a opção PDF, o sistema retornará a tela com as opções de Abrir, Salvar e Cancelar, Clique em abrir para abrir o protocolo em PDF.

| Deseja | salvar ou abrir este arquivo?                                                                                                    |
|--------|----------------------------------------------------------------------------------------------------|
| FOF    | Nome: ProtocoloRecebimento.pdf<br>Tipo: Adobe Acrobat Document<br>Origem: websaude.maritimaweb.com.br<br>Abric Salvar Cancelar        |
| 2      | Embora arquivos provenientes da Internet possam ser úteis, alguns<br>arquivos podem dantificar seu computador. Se você não confiar em |

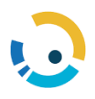

Clique no ícone da impressora

para imprimir o protocolo em PDF.

| 1/1 0.00 100                                   | - H B 6                                    | ¢ ₽              |                                               |
|------------------------------------------------|--------------------------------------------|------------------|-----------------------------------------------|
|                                                |                                            | ROTOCOLO DE RECE | BIMENTO                                       |
|                                                | 2 None de Operadors<br>MARITIMA SAUDE      | SEGUROS          | 3 - CHPU its Operations<br>47.184.510/0001-20 |
| Dados do Prestad<br>A ConguCtiPuche<br>4002222 | or<br>Schore as Pressaur<br>Hosp Mater Dei |                  | n.Coxyo CMES<br>0027995                       |
| Dados do Protoco                               | ło                                         |                  |                                               |
| 2.14/memo do Protocolo<br>20221051             | 8-Data do Protocolo<br>02/08/2010          | 1                |                                               |
| Dados do Lote Re                               | cebido                                     |                  |                                               |
| 8-Nomero do Late<br>378                        | 10.Ceta/Enviro do Lote<br>03/08/2010       | R\$ 1.096.09     |                                               |
| Competence                                     | ENTO                                       |                  |                                               |

## OBS: Para impressão dos Relatório Resumido e Detalhado seguir os mesmos passos da impressão do Protocolosão.

#### 5.10. Pesquisando lotes de Faturamento

Os Lotes de faturamento podem ser consultados no sistema a qualquer momento.

No menu lateral, em Lote de Faturamento, selecione a aba "Pesquisar Remessa", informe os

critérios de pesquisa e/ou o número do lote e clique no botão Executar 🌺 .

Caso haja resultado, será exibido em forma de grade abaixo dos critérios de busca. Pode-se acompanhar a situação de cada lote.

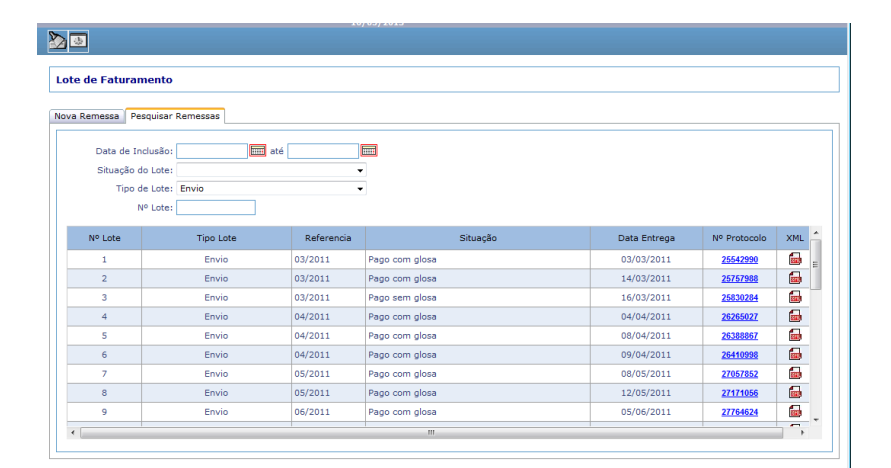

#### 5.11. Validador Esquema TISS

.

Clicar para realizar o download do validador de arquivos TISS, juntamente com seu manual.

| Â | TISS 🔻   | TISS Regulamentação 🔻        | Solicitações Diversas ▼ |
|---|----------|------------------------------|-------------------------|
|   | Validad  | lor Esquera TISS             |                         |
|   | Valluau  |                              |                         |
|   | 🕹 Clique | e para iniciar o download do | arquivo                 |

#### 5.12. Anexando Documentos

É obrigatório o envio de documentos comprobatórios para análise dos arquivos enviados.

No menu superior: TISS > Anexo Conta Médica

| Autorização 🔹 | TISS •                      |
|---------------|-----------------------------|
|               | Importação XML TISS         |
|               | 2a via recibo entrega       |
|               | Situação Processamento Lote |
|               | Cancela Lote                |
|               | Digitação TISS              |
|               | Validador Esquema TISS      |
|               | Anexo Conta Medica          |

Ao clicar em Anexo Conta Médica, o sistema abrirá a tela onde deverão ser anexados os documentos referentes à cada conta enviada no arquivo XML.

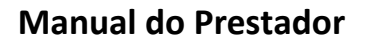

| Autorização ▼ T    | SS *                                        |                    |
|--------------------|---------------------------------------------|--------------------|
| Anexo Conta Medica |                                             |                    |
|                    | Prestador: Nome                             |                    |
|                    | Operadora: Referá                           | ncia:              |
|                    | GEAP AUTOGESTAO                             | rione a Referência |
|                    | NR: Conta:                                  |                    |
|                    | Selecione a NR V                            | cione a Conta 🗸    |
|                    | Tipo Anexo:                                 |                    |
|                    | ~                                           |                    |
|                    | Descrição Novo Anexo:                       |                    |
|                    |                                             |                    |
|                    | Anexos:                                     |                    |
|                    |                                             |                    |
|                    | Arraste ou clique aqui para anexar arquivos |                    |
|                    |                                             |                    |
|                    |                                             |                    |
|                    |                                             |                    |
|                    |                                             |                    |
|                    |                                             |                    |
|                    |                                             |                    |
|                    | Remo                                        | er todos os anexos |
|                    | Processar                                   |                    |
|                    |                                             |                    |

Os campos Prestador, Nome e Operadora são carregados automaticamente pelo sistema.

• Selecionar a referência.

07/2024 06/2024

|   | Referência:            |
|---|------------------------|
|   | Selecione a Referência |
| 1 | Selecione a Referência |
|   | 08/2024                |

• Selecionar o número da NR (protocolo).

| NR:            |   |
|----------------|---|
| Selecione a NR | ~ |
| Selecione a NR |   |
| 3327350        |   |
| 3353849        |   |
| 3511977        |   |

• Selecionar a conta

| Conta:            | _ |
|-------------------|---|
| Selecione a Conta | ~ |
| Selecione a Conta |   |
| 97635             |   |

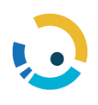

 Selecionar o Tipo Anexo – selecionar um dos tipos da lista apresentada pelo sistema. Caso o seu arquivo contenha todos os documentos, selecione "Relatório de Auditoria".

| Tipo Anexo:                                     |
|-------------------------------------------------|
| ~                                               |
|                                                 |
| COMPROVANTE DE ELEGIBILIDADE                    |
| PEDIDO DO PROFISSIONAL DE SAÚDE                 |
| PRESCRIÇÃO DO PROFISSIONAL DE SAÚDE             |
| EMBALAGEM/RÓTULO DE MATERIAIS E/OU MEDICAMENTOS |
| RELATÓRIO DO PROFISSIONAL DE SAÚDE              |
| LAUDO DO PROFISSIONAL DE SAÚDE                  |
| COMPROVANTE DE COMPARECIMENTO (ASSINATURA)      |
| COMPROVANTE DE ENTREGA DE MEDICAMENTOS          |
| NOTAS FISCAIS                                   |
| BOLETIM ANESTÉSICO                              |
| SELOS HEMOTERÁPICOS                             |
| EXAMES DE IMAGEM                                |
| EXAMES DE ANÁLISES CLÍNICAS                     |
| TERMO DE CONSENTIMENTO                          |
| GUIA DE COBRANÇA DE TAXA                        |
| AUTORIZAÇÃO PRÉVIA                              |
| RELATÓRIO DE AUDITORIA                          |

 Insira Descrição Novo Anexo – este campo é de preenchimento obrigatório e deve ser preenchido, indicando o nome de cada documento anexado.

Descrição Novo Anexo:

Insira Anexos – neste campo é possível inserir até 10Mb em arquivos, limitado à 4 arquivos por vez. Para cada guia é possível anexar documentos mais de uma vez, sendo necessário reiniciar o processo de seleção dos campos desde a Referência.

Após a inclusão do arquivo, clicar no botão

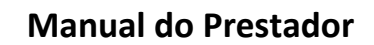

| Anexos:                                     |
|---------------------------------------------|
| Arraste ou clique aqui para anexar arquivos |
| Remover lodos os anexos                     |
| Processar                                   |

• O sistema exibirá um pop-up de confirmação para o documento anexado, contendo a referência, o número da NR, o número da conta, o tipo anexo e o nome do arquivo anexado.

|   | Dados Salvos com sucesso.<br>Ref. 08/2024 |
|---|-------------------------------------------|
|   | NR: 3353849                               |
| ~ | Conta: 97635                              |
|   | Tipo: NOTAS FISCAIS                       |
|   | Anexos:                                   |
|   | NOTA FISCAL.pdf                           |

#### Notas Importantes:

- ✓ O nome do arquivo a ser anexado <u>não deve conter</u>: acentos, cedilhas, traços, pontos ou quaisquer caracteres especiais.
- ✓ O processo de inclusão de anexo deve ser feito para cada guia contida nos arquivos enviados.

#### 6. TISS Regulamentação

|                  |        |                         |                         | 0 m |
|------------------|--------|-------------------------|-------------------------|-----|
| Demonstrativos 🔻 | TISS 🔻 | TISS Regulamentação 🔻   | Solicitações Diversas 🔻 |     |
|                  |        | Informações TISS        |                         |     |
|                  |        | Contatos TISS Operadora |                         |     |
|                  |        | Endereços Serviços TISS |                         |     |
|                  |        |                         |                         |     |

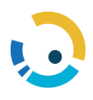

#### 6.1. Informações TISS

#### São exibidas informações sobre o padrão TISS.

Informações TISS A Agência Nacional de Saúde Suplementar - ANS estabeleceu por meio da Resolução Normativa Nº 153, um padrão obrigatório de Troca de Informações em Saúde Suplementar -TISS, para registro e intercâmbio de dados sobre eventos de saúde entre operadoras de planos privados de assistência à saúde e prestadores de serviços de saúde. Esta Resolução traz mudanças nas guias e formulários utilizados pelas operadoras, além da obrigatoriedade da troca de informações por meio eletrônico, conforme padrão de comunicação estabelecido pela ANS. A ANS disponibiliza em seu site www.ans.gov.br informações gerais sobre o Padrão TISS

Quem deverá adotar o padrão TISS?